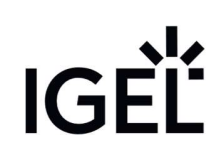

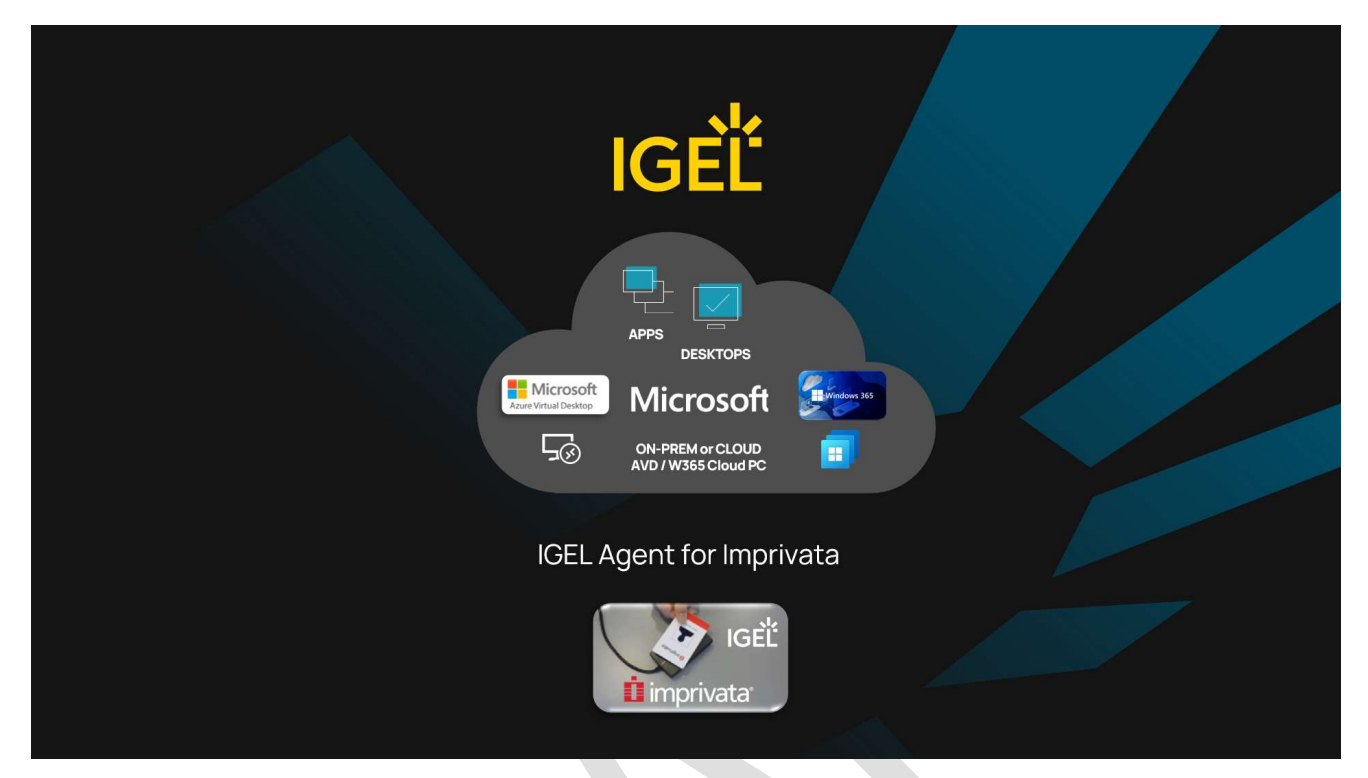

### IGEL Agent for Imprivata (IAFI) Configuration Guide

### Microsoft AVD / Windows 365 Cloud PC RDSH/RDP Sessions

Version 1.0

February 2024

Based on:

UMS 12.3.0 and IGEL OS 11.09.150

### Table of Contents

| 1.0: Introduction4                                                                                 |
|----------------------------------------------------------------------------------------------------|
| 2.0: Overview – IGEL Agent for Imprivata (IAFI)4                                                   |
| 2.1: Overview - IGEL and Imprivata Agent Options5                                                  |
| 2.2: IGEL Agent for Imprivata – Supported Features Overview6                                       |
| 3.0: Imprivata System Requirements7                                                                |
| 3.1: OneSign Appliance Versions (on-prem or Azure deployed)7                                       |
| 3.2: Licensing                                                                                     |
| 3.3: Configure the OneSign Admin Console for ProveID Web API access7                               |
| 3.4: Deploy the Imprivata Appliance Certificate(s) to IGEL Devices7                                |
| 3.4.1: Using the Imprivata Root CA Certificate7                                                    |
| 3.4.2: Using a Third-Party Root CA (ex: Microsoft AD or Public CA)9                                |
| 3.4.3: Deploying the Appliance Certificates9                                                       |
| 3.5 Proximity Card Allow List - Self Enrollment9                                                   |
| 3.6 – Imprivata Computer and User Policies                                                         |
| 4.0: IGEL System Requirements 11                                                                   |
| 4.1: UMS                                                                                           |
| 4.2: Licensing                                                                                     |
| 5.0: Microsoft Requirements 12                                                                     |
| 5.1: Licensing                                                                                     |
| 5.2: Microsoft Entra Hybrid-Joined AVD or Windows 365 Cloud PC resources                           |
| 5.2.1: Verify the UPN and Email Address Match 12                                                   |
| 5.3: Imprivata Agent for the Hybrid Joined AVD or Windows 365 Cloud PC                             |
| 6.0: IGEL Agent for Imprivata (IAFI) Configuration Options                                         |
| 6.1: IAFI Workflow Descriptions                                                                    |
| 6.2: IAFI Approved Workflows for Microsoft AVD / W365 / RDP15                                      |
| 7.0: Authentication Only Workflows                                                                 |
| 7.1: Basic Setup – IGEL Profile for Auth Only16                                                    |
| 7.1.1: IGEL Registry settings for Auth Only17                                                      |
| 7.2: Microsoft AVD or Windows 365 Cloud PC Enterprise Preconfigured Session                        |
| 7.2.1 Supported Use Cases:                                                                         |
| 7.2.2 IGEL Profile Setup                                                                           |
| 7.2.3 Additional IGEL Registry settings for AVD sessions19                                         |
| IGEL Agent for Imprivata (IAFI) Configuration Guide<br>Microsoft AVD/Windows 365/RDSH/RDP Sessions |

| 7.3: Microsoft RDP Preconfigured session                       | . 20 |
|----------------------------------------------------------------|------|
| 8.0: Follow Imprivata Policies and Workflows                   | . 23 |
| 8.1: Imprivata Appliance Setup                                 | . 24 |
| 8.1.1: Configure Virtual Desktop Broker URL's                  | . 24 |
| Appendix A: How to enable and capture logs for troubleshooting | . 28 |
| Create a profile to enable the advanced logging levels         | . 28 |
| How to live monitor the log files while troubleshooting        | . 29 |
| Tailing the Log files                                          | . 29 |
| Saving the log files for support                               | . 30 |
| Opening a support case                                         | . 31 |
| Appendix B: IGEL - Imprivata Feature Matrix                    | . 32 |
| Appendix C: IGEL OS Supported Version Release Note Excerpts    | . 37 |
| Appendix D: IGEL Agent for Imprivata Registry Settings         | . 39 |
| OS 11 Menu Path: System $ ightarrow$ Registry $ ightarrow$ iia | . 39 |
| Appendix E: Error Messages                                     | . 43 |

### 1.0: Introduction

IGEL has been an <u>Imprivata</u> technology partner for over a decade. This partnership has empowered thousands of healthcare users to achieve secure, quick, and easy access to virtualized clinical applications and desktops using IGEL OS-powered endpoints.

In 2022, we officially expanded the IGEL and Imprivata partnership to develop a new agent to deliver enhanced integrations and enable new workflows to address increasing market and customer demands.

### 2.0: Overview – IGEL Agent for Imprivata (IAFI)

**IMPORTANT:** IAFI is a free licensed feature with an initial set of supported workflows today and a roadmap of new features planned for later releases. As such, we require validation of supported workflows prior to providing the license(s) for customer testing or production.

The IGEL Agent for Imprivata (IAFI) is our implementation for various Imprivata OneSign related workflows. In contrast to Imprivata's ProveID Embedded (PIE) Agent which uses the <u>IGEL Appliance Mode option</u> (OS 11 only), the IGEL Agent for Imprivata (IAFI) was created as a "non-appliance mode" licensed feature which allows full access to the IGEL Desktop and the enablement of supported use cases.

In the default configuration, the Agent docks into the IGEL OS system tray (bottom right corner) and is controllable via a context menu. There is also a Full Screen Lock option with authentication tiles similar to what the PIE agent login screen looks like.

The IAFI is integrated into the IGEL OS 11 firmware and is also available as an IGEL OS 12 application from the IGEL App Portal. IAFI was built to focus on:

- A non-appliance mode experience providing IGEL OS local desktop access combined with application and desktop virtualization scenarios
- Support for <u>Microsoft Azure Virtual Desktop (AVD) and Windows 365 integration</u> and other desktop and application virtualization workflows (Citrix, VMWare, Fast User Switching)
- Device Location based override option policy to enhance Imprivata VDA user policy

The IGEL Agent for Imprivata (IAFI) is built and maintained by IGEL whereas in contrast, Imprivata builds and maintains their ProveID Embedded (PIE) agent. Like the Imprivata PIE agent, the IAFI utilizes the Imprivata ProveID Web API - a proprietary Imprivata protocol that encapsulates in TLS for secure communication with the Imprivata virtual appliances.

Customers have flexibility to use both agent options based on their requirements and supported workflows with either agent.

### 2.1: Overview- IGEL and Imprivata Agent Options

| ProveID Embedded - PIE Agent                         | IGEL Agent for Imprivata (IAFI)                            |
|------------------------------------------------------|------------------------------------------------------------|
| Built and Maintained by Imprivata                    | Built and Maintained by IGEL                               |
| IGEL Appliance Mode Only Experience                  | Non-Appliance Mode Experience                              |
| <ul> <li>No IGEL local desktop access</li> </ul>     | <ul> <li>Allows IGEL local desktop access</li> </ul>       |
| Uses ProveID Web API                                 | Uses ProveID Web API                                       |
| <ul> <li>Requires Imprivata VDA licensing</li> </ul> | <ul> <li>Requires Imprivata VDA licensing</li> </ul>       |
| <ul> <li>Imprivata and IGEL OS Version</li> </ul>    | <ul> <li>Backward compatible to older Imprivata</li> </ul> |
| dependencies                                         | versions (7.6 or higher)                                   |
| PIE Agent downloaded from Imprivata appliance        | OS 11 agent built into firmware                            |
| and installed on IGEL OS 11 via bootloader           | <ul> <li>Licensed Feature - Workspace Edition</li> </ul>   |
|                                                      | Add-on that enables the feature                            |
|                                                      | Supported use case validation required                     |
| Supported workflows, use cases and roadmap           | Supported workflows, use cases and roadmap                 |
| developed by Imprivata                               | developed by IGEL                                          |
| Not supported on IGEL OS 12                          | OS 12 app available in the IGEL App Portal                 |

#### 2.2: IGEL Agent for Imprivata – Supported Features Overview

• See <u>Appendix B</u> for the entire feature matrix.

| IAFI General Feature Overvi                                                                                                    | ew - as of IGEL OS 11.09.150                                                                                                    |
|----------------------------------------------------------------------------------------------------|----------------------------------------------------------------------------------------------------|
| Logon Screen with Customization                                                                                                    | Automatic License Deployment for IAFI WE Add-                                                                                                    |
| <ul> <li>Compact Mode (default setting)</li> </ul>                                                                                                    | On license                                                                                                    |
| Full Lock Screen                                                                                                    | No. 141 Marshan Course and                                                                                                    |
| Specity Default Domain                                                                                                    | NOTE: monitors must be same resolution                                                                                                    |
| <ul> <li>Primary Authentication Methods via Logon</li> <li>Password</li> <li>Password + Change PW (expired PW)</li> <li>Password + Change PW (New PW invalid)</li> <li>Proximity Card - no 2<sup>nd</sup> factor</li> <li>Proximity Card + PW</li> <li>Proximity Card + PIN</li> <li>Proximity Card + PIN (PIN not enrolled)</li> <li>Tap Proximity Card to Lock / Unlock</li> <li>Tap Over previous user</li> </ul> | <ul> <li>NOTE: Montors must be same resolution</li> <li>Appliance Failover support         <ol> <li>Reports Agent/OS version within Appliance</li> <li>Non-OneSign User VDI access                 <ul></ul></li></ol></li></ul> |
| <ul> <li>Grace period for second authentication<br/>factor (PIN or Password)</li> </ul>                                                                                                    | <ul> <li>Proximity Readers Only</li> </ul>                                                                                                    |
| Enrollment                                                                                                    | Authentication Devices                                                                                                    |
| <ul> <li>Password</li> <li>Proximity Cards / Number of cards<br/>allowed to enroll / Allow users to enroll<br/>replacement card</li> <li>Imprivata PIN / PIN Length / Expiration /<br/>Do Not Allow / Complex PIN</li> </ul>                                                                                                    | <ul> <li>Imprivata rf IDEAS Readers</li> <li>Logging Levels</li> <li>info, debug, critical</li> </ul>                                                                                                    |

Question & Answer

### 3.0: Imprivata System Requirements

#### 3.1: OneSign Appliance Versions (on-prem or Azure deployed)

- G4 Appliances: 7.10 and higher
- G3 Appliances: 7.6-7.10
  - **IMPORTANT:** Imprivata no longer supports the G3 appliance or versions running on this platform. IAFI can still work with the ProveID Web API running on G3 appliance versions, but customers should migrate to the G4 appliances for production use.

#### 3.2: Licensing

- REQUIRED:
  - Authentication Management (AM)
  - Single Sign-On (SSO)
    - IGEL OS 11.09.150 and any Private/Public Build based on this version.
  - Virtual Desktop Access (VDA)
  - ProveID Web API
- OPTIONAL:
  - Self Service Password Reset (SSPR)
    - NOTE: IAFI supports enrollment of Questions and Answers used for SSPR but will add support for Q & A login or SSPR in a future release.

#### 3.3: Configure the OneSign Admin Console for ProveID Web API access

- 1. Open the OneSign Admin Console.
- 2. Log in as an administrator.
- 3. On the upper-right corner of the page, click the gear icon, and in the drop-down menu, click API Access.
- 4. In the ProveID API Access and Security section, select the Allow full API access via ProveID Web API and ProveID Embedded.
  - a. NOTE: Restricted API Access is not supported at this time.
- 5. Select the IGEL OS check box.
- 6. Save the configuration.

#### 3.4: Deploy the Imprivata Appliance Certificate(s) to IGEL Devices

IGEL supports the Imprivata appliance cert(s) in either the Base64 encoded X.509 **.crt** or **.cer** format. By default, Imprivata Appliances use a Self-Signed certificate (**.crt** format) generated by the Imprivata Root CA that is built into the appliance.

Customers can change the appliance certificate to one that is signed by a Trusted Root CA for either their network (ex: Active Directory Domain Enterprise Root CA) or a Publicly Trusted CA like DigiCert. If this is the situation, then you will need to export the Root CA / Subordinate CA / Appliance Cert chain in Base64 X.509 .crt or .cer format and deploy the chain to all to the devices via the UMS. <u>See section 3.4.3</u>

#### 3.4.1: Using the Imprivata Root CA Certificate

To confirm a customer is using the Self Signed certificate, log into the Imprivata Appliance Console and go to the Security tab. (ex: Appliance URL is: https://fqdn-of-appliance:81)

You should see a message that says:

*"The SSL certificate for this appliance has been self signed by the certification authority (CA) on this appliance. Download the certificate of this CA."* 

|                   | on Detection                                          | mance using the sen signed cert                                                  |  |  |
|-------------------|-------------------------------------------------------|----------------------------------------------------------------------------------|--|--|
| Soc   moust       |                                                       |                                                                                  |  |  |
| The SSL certifi   | cate for this appliance has been self signed by the   | certification authority (CA) on this appliance. Download the certificate of this |  |  |
| CA.               |                                                       |                                                                                  |  |  |
| The enterprise    | certification authority (CA) certificate expires on N | lov-29-2032. Extend the CA certificate                                           |  |  |
| The following i   | nformation makes up the distinguished name of th      | e local SSL Certificate. To change the information below and recreate the        |  |  |
| certificate click | the Edit button below.                                |                                                                                  |  |  |
|                   | Domain Name                                           | igelhealth.com                                                                   |  |  |
|                   | Country                                               | US<br>Massachusetts<br>Lexington                                                 |  |  |
|                   | State or Province                                     |                                                                                  |  |  |
|                   | City                                                  |                                                                                  |  |  |
|                   | Organization                                          | Imprivata                                                                        |  |  |
|                   | Organization Unit                                     | Imprivata                                                                        |  |  |
|                   | Certificate Expiration                                | Jan-08-2025                                                                      |  |  |
|                   | Email Address                                         | admin@igelhealth.com                                                             |  |  |
|                   | Issuer (CA)                                           | Imprivata Appliance                                                              |  |  |
|                   | SSL Key Length                                        | 2048                                                                             |  |  |
|                   |                                                       |                                                                                  |  |  |
|                   |                                                       | Import                                                                           |  |  |

- 1. Click the **Download the certificate** option.
- 2. This should automatically download the Root certificate as a file called: ssoCA.crt

| Certificate Information                                                                                             | Certification path                                          |
|----------------------------------------------------------------------------------------------------|-------------------------------------------------------------|
| This certificate is intended for the following purpose(s):<br>• All issuance policies<br>• All application policies |                                                             |
| Issued to: Imprivata Appliance                                                                                      |                                                             |
| Valid from 12/2/2022 to 11/29/2032                                                                                  | View Certificate Certificate status: This certificate is OK |
| Install Certificate Issuer Statement                                                                                |                                                             |
|                                                                                                    |                                                             |

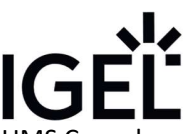

The Imprivata Root CA certificate is the only one you need to deploy to the IGEL devices from the UMS Console as it will verify the trusted connection to the different appliances in the environment. **Proceed to section 3.4.3** 

#### 3.4.2: Using a Third-Party Root CA (ex: Microsoft AD or Public CA)

In this situation, you will not be able to download the Root CA from the Imprivata Appliance Console. You will have to export the chain via a browser supported by the Imprivata Appliance Console (MS Edge or Chrome).

Export the certificate chain in .crt format (Base64 X.509). Proceed to section 3.4.3.

#### 3.4.3: Deploying the Appliance Certificates

See this IGEL KB article for how to deploy certificates via the UMS Deploying Trusted Root Certificates in IGEL OS

When uploading the Imprivata Root CA certificate or Third-Party certificate(s) to UMS, you can choose either of two options for file classification:

- Common Certificate (all purpose) → preferred choice
- SSL Certificate

| lew file                    |                                                                    | × |
|-----------------------------|--------------------------------------------------------------------|---|
| ile source                  |                                                                    |   |
| Opload local file to UMS s  | server                                                             |   |
| Local file                  | C:\Users\cfeeney-a\Downloads\ssoCA.crt                             |   |
| Upload location (URL)       | https:// <server:port>/ums_filetransfer/certificates</server:port> |   |
| Select file from UMS served | er                                                                 |   |
| File location (URL)         |                                                                    |   |
| ile target                  |                                                                    |   |
| Classification Common C     | Certificate (all purpose)                                          | • |

#### Uploading Imprivata Appliance certificate into UMS as Common Certificate classification

With either option, once the certificate is deployed to the device, it will automatically install in the **/wfs/ca-certs** directory which is where the IGEL Agent for Imprivata looks for the certificates. If needed, you can verify the certificate by opening a terminal window and running the following command:

#### cd /wfs/ca-certs; openssl verify ssoCA.crt or cd /wfs/ca-certs; openssl verify ssoCA.cer

#### 3.5 Proximity Card Allow List-Self Enrollment

IMPORTANT: Do not enable this for IGEL Agent for Imprivata use.

- 1. In the Imprivata Admin Console, go to the Devices menu > Proximity cards page
- 2. Uncheck Enforce self-enroll setting.

|                |                |           |              |                | IGÈĽ        |
|----------------|----------------|-----------|--------------|----------------|-------------|
| İ imprivata    | Users          | Computers | Applications | Devices        | Reports     |
| Proximity      | cards          |           |              | PLATFORM       |             |
| Enforce self-e | enroll setting |           |              | Proximity care | ds          |
| Proximity car  | d rules        |           |              | Symantec VIP   | Credentials |

When you enable the proximity card "Allow list", you control what specific proximity cards users can self-enroll. See **Imprivata KB article 23313** for an explanation of this setting.

With this option selected, users can only self-enroll a proximity card when:

- The card is listed on the Proximity cards page, and
- the assignment status is set to Available, and
- a check mark appears in the column Allow Self-enrollment.

If a user attempts to enroll a proximity card that does not appear on the Allow list, then an error message appears.

#### 3.6 – Imprivata Computer and User Policies

These will be covered in <u>Section 7 Authentication Only Workflow</u> and <u>Section 8 Follow Imprivata Policies and</u> <u>Workflows</u>.

### 4.0: IGEL System Requirements

#### 4.1: UMS

- 6.10.140 (minimum version)
  - $\circ$  For customers not upgraded to UMS 12, we recommend the UMS 6.10.150 private build
  - Contact IGEL Support for a download link
- 12.x or higher

#### 4.2: Licensing

- Active subscription and maintenance of either:
  - Workspace Edition (WE) or COSMOS PAS
    - See this: IGEL COSMOS PAS Entitlements and Effects of Expiration
- IGEL Agent for Imprivata Workspace Edition (WE) Add-On
  - Use case approval is required before providing any licenses for customer testing or production use. See <u>section 6.2</u> for approved use cases for Microsoft AVD/W365/RDSH/RDP.
  - Request Form: IGEL Agent for Imprivata Request Form
  - IAFI licenses are provided as a **Delivery Token** that must be registered within the IGEL License Portal by the customer. <u>Redeeming a Delivery Token (Legacy) (igel.com)</u>
  - The <u>EULA must be accepted</u> and then the IAFI product pack will be available to assign to a UMS Server for <u>Automatic License Deployment (ALD)</u>.

| 📥 IGEL Universal Management Suite 12                                                                                                    |                                                                                                    |                                                                                                    |                                                                                                    |
|----------------------------------------------------------------------------------------------------|----------------------------------------------------------------------------------------------------|----------------------------------------------------------------------------------------------------|----------------------------------------------------------------------------------------------------|
| System                                                                                                    | Edit                                                                                                    | Devices                                                                                                    | Misc                                                                                                    |
| く 〉 い 屈 🌚 🥒 🕆 🛱                                                                                                    | 🔏 🕞 🖞 🔚 🗞 📩 UMS Web Ap                                                                                                    |                                                                                                    | 2437                                                                                                    |
| Server - 10.0.0.4<br>UMS Administration                                                                                                    | Deployment     Activate hardware-bundled IGEL license     Activate hardware-bundled IGEL license     Enable automatic deployment     Enable automatic license exchange     Ucenses are exchanged     Activate global distribution conditions     Used proxy server     Test connection/Check UMS ID registrati     Renistered packs (information lastity update) | deployment<br>Defore expiration<br>Mew/Configure conditions<br>Mew/Configure conditions<br>Mew/Configuration<br>on<br>ed on New 29, 2023, 7:32-01 AM |                                                                                                    |
| Device Attributes     Administrative Tasks     WisiD     Proxy Server     Default Directory Rules     Universal Firmware Update     Wake on LAN     Adive Directory (LDAP     Remote Access     Logging     Maid California | PackID Product<br>WE-E-BR Workspace Edition Evaluation<br>IIA-V2EP Workspace Edition Add-on IG<br>IIA-V2EP Workspace Edition Add-on IG<br>PWT-TPT. Workspace Edition Add-on IG<br>90M-TPC. Workspace Edition Add-on 90<br>90M-TPC. Workspace Edition Add-on 90<br>90M-UP. Workspace Edition<br>WE-U1D. Workspace Edition                                         | (Demo) 2/10 2/21 2/21 2/21 2/21 2/21 2/21 2/21                                                                                                    | s (expiratio Status Manual Automat. Automat.<br>Financial Adviso Enabled Disabled enabled<br>in date Jan. Adviso Enabled Disabled enabled<br>seriod Unit Adviso Enabled Enabled. Notes<br>seriod Unit Adviso Enabled Disabled<br>seriod Unit Adviso Enabled Disabled<br>seriod Unit Adviso Enabled Disabled<br>period Unit Adviso Enabled Disabled<br>on date Dec Adviso Enabled Disabled<br>in date Dec Adviso Enabled Disabled<br>seriod Unit Adviso Enabled Disabled<br>on date Dec Adviso Enabled Disabled<br>seriod Unit Adviso Enabled Disabled<br>in date Dec Adviso Enabled Disabled<br>seriod Unit Adviso Enabled Disabled<br>Seriod Unit Adviso Enabled Disabled<br>Seriod Unit Advi |

UMS Server Licensing with IAFI WE Add-On enabled for automatic deployment

| License Information                               |                             |
|---------------------------------------------------|-----------------------------|
| Workspace Edition                                 | Licensed until Dec 26, 2023 |
| Enterprise Management Pack                        | Licensed until Dec 26, 2023 |
| Workspace Edition Add-on Sumeter                  | Uniicensed                  |
| Workspace Edition Add-on Ericom PowerTerm         | Unlicensed                  |
| Workspace Edition Add-on IGEL Agent for Imprivata | Licensed until Unlimited    |

IGEL OS device with IAFI WE Add-On License installed

## IGF

### 5.0: Microsoft Requirements

#### 5.1: Licensing

The customer must already be licensed for one or more of these Microsoft virtual desktop offerings:

- AVD
- Windows 365 Cloud PC
- On-prem RDSH environment (ex: TS CALs) ٠

PREREQUISITE: The customer must have these environments up and running and accessible from an IGEL OS endpoint via a manual login (i.e. Password Authentication) using the IGEL AVD / Windows 365 or RDP client.

#### 5.2: Microsoft Entra Hybrid-Joined AVD or Windows 365 Cloud PC resources

**REQUIRED: Entra Connect Sync with Password Hash configured** - Because the Imprivata Enterprise Appliances are synching with the on-prem Active Directory domain, in order to access Azure Entra resources, the customers domain must be synching with their Azure Entra ID domain tenant via the Entra Connect Sync (formerly DirSync and Azure AD Sync).

- By default, the Microsoft Entra user Principal Name (UPN) is set to the same value as the on-premises Active Directory UPN.
- The Entra Connect Synchronization is bi-directional so that the UPN values match.
- The end user's email address is often an example of the UPN needed to access Microsoft Entra Azure resources like AVD or Cloud PC.

REQUIRED: Password Hash Synchronization keeps the Entra ID and on-prem Active Directory passwords in synch so a user can access resources in both environments. See this for more information.

PREREQUISITE: Confirm with the customer that the UPN values and email address match for both the on-prem Active Directory and Entra ID.

#### 5.2.1: Verify the UPN and Email Address Match

#### IMPORTANT: Imprivata Appliance and Active Directory User Account synchronization

The appliance can synch the email address and provide that information to our IGEL Agent for Imprivata via the Web API call we make during authentication. The user's email address imported into the Appliance, should match the UPN needed for accessing Entra ID / AVD resources.

In this example, the Imprivata appliance is synchronized with the local Active Directory which in turn, is synchronized with the Microsoft Entra ID Tenant via the Entra Connect Synch.

- Local Active Directory Domain: igeldemo.local
- Microsoft Entra ID Tenant: igelhealth.com
- Entra ID UPN / Email address: username@igelhealth.com

#### *Verify the UPN in Active Directory*

- Open Active Directory Users and Computers MMC View Advanced Features
- Open the user properties for someone that has entitlements to AVD
- Go to Attribute Editor userPrincipalName
- The UPN value seen here needs to match the Entra ID UPN.

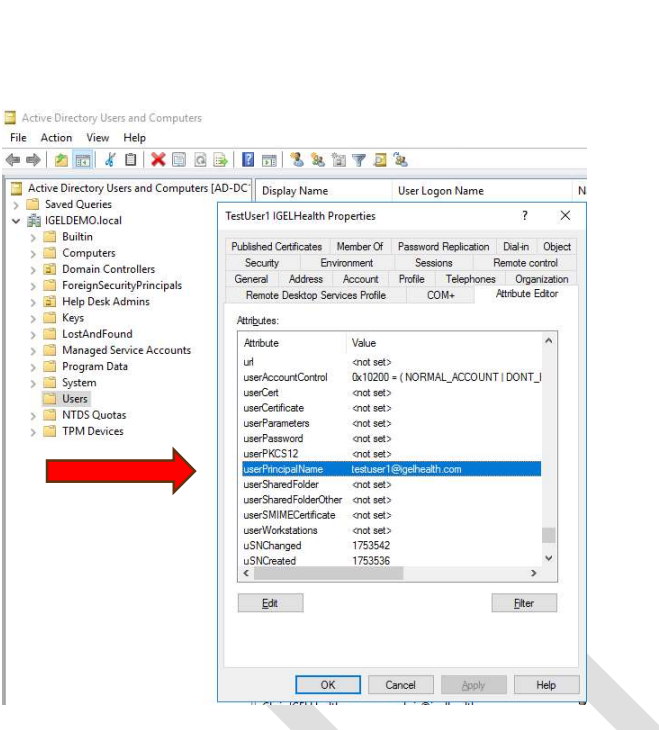

IGF

Example UPN attribute is <u>testuser1@igelhealth.com</u> which is synchronized between Active Directory and Entra ID

Verify the email address in Active Directory matches the Entra ID UPN

| Active Directory Users and Computers                                                                                                    | [AD-DC <sup>*</sup> Dis                                     | play Name                                                  |                                                       | User Lo                        | gon Name                                 |                                                       |                                     | N |
|----------------------------------------------------------------------------------------------------|-------------------------------------------------------------|------------------------------------------------------------|-------------------------------------------------------|--------------------------------|------------------------------------------|-------------------------------------------------------|-------------------------------------|---|
| Saved Queries     IGELDEMO.local                                                                                                    | TestUser1                                                   | GELHealth                                                  | Properties                                            |                                |                                          | ?                                                     | ×                                   | 1 |
| Computers     Computers     Constant Controllers     Somain Controllers     Som ForeignSecurityPrincipals     Soft Help Desk Admins     Soft Keys     CostAndFound | Published<br>Securit<br>Remote<br>General                   | Certificates<br>y Ei<br>e Desktop S<br>Address<br>TestUser | Member Of<br>nvironment<br>envices Profile<br>Account | Passwor<br>Ses<br>C<br>Profile | d Replicatio<br>sions<br>OM+<br>Telephor | n Dial-In<br>Remote cor<br>Attribute Ec<br>nes Organi | Object<br>ntrol<br>ditor<br>ization |   |
| <ul> <li>Manages Service Accounts</li> <li>Program Data</li> <li>System</li> <li>Users</li> <li>MTDS Quotas</li> <li>TPM Devices</li> </ul>                        | First nam<br>Last nam<br>Display n<br>Descriptio<br>Office: | e:<br>e:<br>ame:<br>on:                                    | TestUser1<br>IGELHealth<br>TestUser1 IG               | ELHealth                       | Initials:                                |                                                       |                                     |   |
|                                                                                                    | Telephor                                                    | e number:                                                  |                                                       |                                |                                          | Other                                                 |                                     |   |
|                                                                                                    | E-mail:                                                     |                                                            | testuser1@ig                                          | elhealth.c                     | m                                        |                                                       |                                     |   |
|                                                                                                    | Web pac                                                     | (A)                                                        |                                                       |                                | -                                        | Other                                                 |                                     | - |

Active Directory Users and Computers – User Properties – General Tab – Email

This should match the UPN value in Attribute Editor and will be imported into the Imprivata Appliance.

#### Verify the Imprivata User account has synched the email address from Active Directory

Log into the Imprivata Appliance and check a user account properties to confirm that the email address is imported and matches the Entra ID.

| imprivata <sup>.</sup> | Users         | Computers | Applications | Devices | Reports |
|------------------------|---------------|-----------|--------------|---------|---------|
| Users - Edi            | t chris       |           |              |         |         |
| Back to All Users      |               |           |              |         |         |
|                        |               |           |              |         |         |
|                        |               |           |              |         |         |
|                        |               |           |              |         |         |
|                        |               |           |              |         |         |
| chris (igeldem         | no.local)     |           | _            |         |         |
| chris@igelhea          | alth.com      |           |              |         |         |
| Last log in Jar        | n-16-24 11:23 | PM        |              |         |         |
| Status                 |               |           |              |         |         |
| Enabled V              |               |           |              |         |         |
| User is not lo         | cked.         |           |              |         |         |
| Role                   |               |           |              |         |         |
| Not an Admi            | nistrator 🗸   |           |              |         |         |
|                        |               |           |              |         |         |
|                        |               |           |              |         |         |
| Policy                 |               |           |              |         |         |

Imprivata user account email address – same as Entra ID UPN

#### 5.3: Imprivata Agent for the Hybrid Joined AVD or Windows 365 Cloud PC

To install the Imprivata Windows agent in the AVD or Cloud PC image, these resources must be Hybrid-Azure AD joined. This will allow the Imprivata Windows agent to go online when the user is authenticated to the AVD or Cloud PC resource.

• See this for more information: Hybrid identity documentation - Microsoft Entra ID | Microsoft Learn

Hybrid Joined devices must first successfully sign-in against the Active Directory (AD) domain. The Imprivata agent will use the AD domain account to go online. The users AD UPN is sent to Microsoft Entra ID. Given the required synchronization, the user should be logged in successfully to their AVD or Win 365 virtual desktop.

To satisfy this requirement, the IGEL Agent for Imprivata (IAFI) will:

- Authenticate against the Imprivata appliances using the on-prem AD domain user identity (either Password authentication or Badge Tap)
- Once authenticated, the appliance will return the email address and domain password which IAFI will use to start the AVD / Cloud PC client to access these resources. <u>This requires the use of password hash</u> synchronization with Microsoft Entra ID.

### 6.0: IGEL Agent for Imprivata (IAFI) Configuration Options

### 6.1: IAFI Workflow Descriptions

There are two main workflow options with IAFI: Authentication Only or Follow Imprivata Policies and Workflows.

| Authentication Only                                                                                                    | Follow Imprivata Policies and Workflows                                                                                                    |
|----------------------------------------------------------------------------------------------------|----------------------------------------------------------------------------------------------------|
| Description                                                                                                    | Description                                                                                                    |
| <ul> <li>IAFI uses the Imprivata Appliance for<br/>Authentication, checks VDA licensing but<br/>does not use the Computer or User Policy<br/>VDA settings to initiate the workflow.</li> <li>IAFI augments Imprivata VDA policies<br/>with additional workflow flexibility by<br/>using a preconfigured session.</li> <li>IAFI securely inserts user credentials<br/>delivered from the Imprivata appliance<br/>into a local IGEL preconfigured session to<br/>drive the workflow.</li> <li>This mode is <u>REQUIRED</u> for AVD/Cloud PC<br/>sessions but can also be used with<br/>Microsoft RDP preconfigured sessions.</li> </ul> | <ul> <li>This is the default workflow setting for<br/>IAFI and requires a proper setup on the<br/>Imprivata appliance for VDA user and<br/>computer policies.</li> <li>IAFI behaves like the PIE agent and will<br/>use the VDA User and Computer Policies<br/>when a user authenticates to automate<br/>the workflow</li> <li>Location Based Override: one benefit is<br/>that unlike PIE, IAFI supports the ability to<br/>launch a preselected (named) resource<br/>for on-prem Citrix, VMWare Horizon or<br/>Microsoft RDP resources</li> <li>In this mode, IAFI does not use a<br/>preconfigured session like the Auth Only<br/>mode.</li> </ul> |

### 6.2: IAFI Approved Workflows for Microsoft AVD / W365 / RDP

| Authentication Only<br>(Preconfigured Sessions)    | Follow Imprivata Policies and Workflows<br>(Roaming Sessions with Location Override) |
|----------------------------------------------------|--------------------------------------------------------------------------------------|
| IGEL OS 11.09.150                                  | IGEL OS 11.09.150                                                                    |
| Microsoft AVD                                      | Microsoft RDSH / RDP                                                                 |
| Roaming Desktops                                   | Apps or Desktops                                                                     |
| Roaming Remote Apps                                |                                                                                      |
|                                                    | REQUIREMENT:                                                                         |
| Windows 365 Cloud PC Enterprise                    | <ul> <li>IGEL endpoint must have an Imprivata</li> </ul>                             |
| Roaming Desktops                                   | Computer Policy with VDA settings for                                                |
| <ul> <li>Uses the IGEL AVD app on OS 11</li> </ul> | Microsoft                                                                            |
|                                                    | End user must have an Imprivata User                                                 |
| Microsoft RDP                                      | Policy with VDA enabled for Microsoft                                                |
| Roaming Desktops                                   |                                                                                      |

### 7.0: Authentication Only Workflows

#### 7.1: Basic Setup – IGEL Profile for Auth Only

NOTE: There are a few settings in the profile configuration UI and several that are in the IGEL Registry (see section 7.1.1).

- 1. In the profile configurator, go to **Accessories > IGEL Agent for Imprivata**.
- 2. Edit the profile parameter settings as follows:
  - a. IGEL Agent for Imprivata = enabled
    - b. Set the URL to the Server(s)
      - i. Use FQDN format (Ex: https://imprivata.company.net )
        - 1. For multiple appliances, all appliances must be in the same Imprivata Enterprise
        - 2. List the appliance URL's separated by a semicolon with no spaces.
        - 3. Ex: https://appliance1.company.net;https://appliance2.company.net
    - c. Path to Certificate = keep the default setting of /wfs/ca-certs/
    - d. Allow tap-over of running session = enabled (default)
    - e. Follow Policies and Workflows = Uncheck this setting
    - i. This is not compatible with the Auth Only Preconfigured Session workflow
    - f. Auth Only Preconfigured Session = Enter the name of the preconfigured session
      - i. See Sections 7.2 for setup instructions
    - g. Stuff Credentials supplied by the Appliance into the preconfigured session = enabled (default)
       i. Do NOT disable this setting.

| <-> < />                                                            | s ► IGEL Agent for Imprivata                                             |                       |
|---------------------------------------------------------------------|--------------------------------------------------------------------------|-----------------------|
| Configuration                                                       | 2 🖄 🗹 IGEL Agent for Imprivata                                           |                       |
| Sound Preferences     System Log Viewer                             | Set the URL to the Server                                                | 1 https://your_server |
| UMS Registration     Touchscreen Calibration                        | Path to Certificate                                                      | 🗇 🞊 Mrfs/ca-certs/    |
| Task Manager<br>Screenshot Tool                                     | 🗠 🖄 🗹 Allow tap-over of running session                                  |                       |
| <ul> <li>On-screen keyboard</li> <li>Monitor Calibration</li> </ul> | 2 🖄 🗔 Follow Imprivata Policies and Workflows                            |                       |
| Commands Network Tools                                              | Auth Only Preconfigured Session                                          | 2 🖄 AVD               |
| Bluetooth Tool System Information                                   | 🔄 🖄 🗹 Stuff Credentials supplied by the Appliance into the preconfigured | session               |
| <ul> <li>Disk Utility</li> <li>Disk Removal</li> </ul>              | Preselect the Citrix resource if there are multiple                      | £                     |
| Firmware Update Smartcard personalization                           | Preselect the Horizon resource if there are multiple                     | ១🙏                    |
| Webcam Information<br>ICG Agent Setup<br>Licensing                  | Preselect the Microsoft resource if there are multiple                   | <u>ଥ</u> ୍ୟ           |
| Login Enterprise<br>Connector ID Key Software                       |                                                                          |                       |
| IGEL Agent for Imprivata                                            |                                                                          |                       |
| Conky System Monitor                                                |                                                                          |                       |

#### 7.1.1: IGEL Registry settings for Auth Only

#### Menu Path: System > Registry > iia

| Parameter             | Options / Default setting  | Description Notes                                      |
|-----------------------|----------------------------|--------------------------------------------------------|
| allow_tapover         | enable (default) / disable | Disconnect or logoff a session in progress to logon a  |
|                       |                            | new user.                                              |
| auth_only_session     | enable / disable (default) | Requires a locally configured session: AVD, Citrix,    |
|                       | i.e. enter the name of the | VMWare, RDP                                            |
|                       | preconfigured session      | IMPORTANT: this setting is disabled if using the       |
|                       |                            | Follow Imprivata Policies workflow                     |
| bgimage               | default (default) /        | Related to the lockscreen setting but can also be      |
|                       | appliance / manual edit    | used with the compact logon screen. Choose the         |
|                       |                            | background image - default is an IGEL background,      |
|                       |                            | Appliance uses the Imprivata Computer Policy           |
|                       |                            | setting for Customization. Manual edit – you can       |
|                       |                            | type the path to an image file that needs to be in the |
|                       |                            | /wfs/ directory (ex: background.jpg)                   |
| exit_default.authonly | logoff (default) /         | Setting for how to leave an Auth Only session when     |
|                       | disconnect                 | logging out of the agent (i.e. Tap Out or Tap Over).   |
|                       |                            | AVD sessions will always be disconnected.              |
| hide_on_idle          | enable / disable (default) | Hide the agent window after logging in when idle.      |
| lockscreen            | enable / disable (default) | Enables a full lock screen to hide the IGEL desktop    |
|                       |                            | You can use a hotkey (ESC + I) to toggle between the   |
|                       |                            | Full Lock Screen and the Compact logon (default)       |
| stuff_cred            | enable (default) / disable | Required for Auth Only – stuffs credentials supplied   |
|                       |                            | by the Appliance into the preconfigured session.       |

#### 7.2: Preconfigured Session- Microsoft AVD or Windows 365 Cloud PC Enterprise

#### 7.2.1 Supported Workflows:

- Roaming Desktops AVD or Windows 365 Cloud PC Enterprise
  - W365 Cloud PC will use the IGEL AVD app
- Roaming AVD Remote Apps

#### 7.2.2 IGEL Profile Setup

- 1. AVD Global Settings > Plugins > Fabulatech see this: Fabulatech Redirection for AVD in IGEL OS
  - a. Some customers will need support for peripherals like USB devices, Scanners and/or Webcams within the AVD session host or W365 session. IGEL supports Fabulatech integration via their plugins. Additional Fabulatech products that may be needed are Serial Port or Sound Redirection. These are available as IGEL OS Custom Partitions. Contact IGEL for more information.
  - b. This is an example of using Fabulatech for USB redirection
    - i. **RECOMMENDED:** Default rule = Deny
    - ii. **Device rules** Allow and specify the Vendor ID (VID) and Product ID (PID) per device.

|                                                                          |       |                                 |                                         |                                |                    |               |             |          |          | GΕ       |
|--------------------------------------------------------------------------|-------|---------------------------------|-----------------------------------------|--------------------------------|--------------------|---------------|-------------|----------|----------|----------|
| 🕻 🗸 🍾 🔨 / 🕨 Sessions                                                     | ► AVD | ► AVD Globa                     | I ► Plugins ► Fa                        | ibulatech                      |                    |               |             |          |          |          |
| onfiguration<br>AppliDis<br>Evidian AuthMgr<br>NoMachine NX Client       | ń     | <u> 2 ∕ </u> ๔<br>2 <u>∕ </u> ๔ | Fabulatech Webcan<br>Fabulatech Scanner | n Redirection<br>r Redirection |                    |               |             |          |          |          |
| X Sessions<br>Parallels Client<br>PowerTerm Terminal Emulation           | I     | 2 ▲ ☑ Default rule              | Fabulatech USB Re                       | direction                      |                    |               | 2           | À Deny   |          |          |
| BM iAccess Client                                                        |       | Class Rules                     | s                                       |                                |                    |               |             |          | +        |          |
| SSH<br>VNC Viewer<br>Firefox Browser<br>Chromium Browser<br>Media Player |       | Rule                            | Class ID                                | Name                           | Override serial    | Override name | e Postpone  | Take     | away     | No Reset |
| VolP Client                                                              |       | Device Rule                     | s                                       |                                |                    |               |             |          | +        | ā / C    |
| HP Anyware PCoIP Client     AVD                                          | 11    | Rule                            | Vendor ID                               | Product ID                     | Name               | Override ser  | Override na | Postpone | Takeaway | No Reset |
| AVD Global  Plugins Fabulatech AVD Sessions                              |       | Allow                           | 0554                                    | 1001                           | Nuance PowerMic II |               |             | Yes      | Yes      | Yes      |

- 2. AVD Session Setup: In the profile configurator, go to Sessions > AVD > AVD Sessions.
- 3. Click the "+" button to add a preconfigured session the session settings will appear.
  - a. REQUIRED: Create a Session Name (ex: AVD)
    - i. This name is used by IAFI for launching the Auth Only preconfigured session.
    - ii. The session name must not contain any of these characters: \/:\*?"<> | [] { }( )
  - b. **OPTIONAL:** Modify the Starting Methods for session
    - i. Since the IGEL Agent for Imprivata is controlling the start of the session, we recommend removing the Desktop icon option.

**、|**,

- ii. The other choices would be good in a DR scenario. (ex: Imprivata Appliances are down and you need to manually start a session)
- c. **REQUIRED:** 
  - i. Hotkey, Autostart, Restart leave these disabled (default)

| X Y Y A / Sessions AVD                          | ► AVD Sessions ► AVD         |        |                                   |
|-------------------------------------------------|------------------------------|--------|-----------------------------------|
| Configuration                                   | Session name                 |        | AVD                               |
| ThinLinc                                        | Starting Methods for Session |        |                                   |
| SSH                                             | 🖸 🞊 🗹 Start Menu             |        | 💿 🞊 🔲 Start Menu's System tab     |
| Firefox Browser                                 | n 🔥 🗹 Application Lounsha    |        | Application Laurahara Custam tab  |
| Chromium Browser     Media Player               | Application Lauricher        |        | Application Launcher's System tab |
| VoIP Client                                     | 🖸 🚵 🔲 Desktop                |        | 2 🖄 🗹 Desktop Context Menu        |
| HP Anyware PCoIP Client     AVD                 | 🖸 À 🔲 Quick Start Panel      |        |                                   |
| <ul> <li>AVD Global</li> <li>Plugins</li> </ul> | Menu folder                  | 2      |                                   |
| AVD Sessions     AVD                            | Application Launcher folder  | 2      |                                   |
| Logon<br>Options                                | Desktop folder               | 2      |                                   |
| Proxy                                           | Password Protection          |        |                                   |
| Display                                         | Fassword Flotection          | None I |                                   |
| Plugins Desktop Integration                     | 🕾 📐 🔲 Hotkey                 |        |                                   |
| Amazon     deskMate                             | Modifiers                    |        | 2 🖄 None 🔻                        |
| Inified Communications                          | Kov                          |        | 0.4                               |
| Accessories 🗸 🗸                                 | Ney                          |        | 244 <u>248</u>                    |
| User Interface V                                | 🖸 À 🔲 Autostart              |        |                                   |
| Network V                                       | 🔨 🍐 🔲 Restart                |        |                                   |
| Security                                        | Autostart Dalau              |        | 0.4                               |
| Search                                          | Autostant Delay              |        |                                   |
|                                                 | 2 🥂 🔲 Autostart notification |        |                                   |

#### 4. Logon setting

- a. REQUIRED: Leave the Username, Password parameter fields blank (default).
  - i. Do not enable these settings as the agent uses them when we get credentials from the appliance.
- b. OPTIONAL: Workspace resource to automatically start when connected
  - If the user only has one AVD entitlement assigned (desktop or app) or W365 desktop, you don't need to specify the resource name. It will automatically launch after we authenticate to the Azure broker. This behavior is controlled by the "autostartsingle" IGEL registry setting. See section 7.2.3

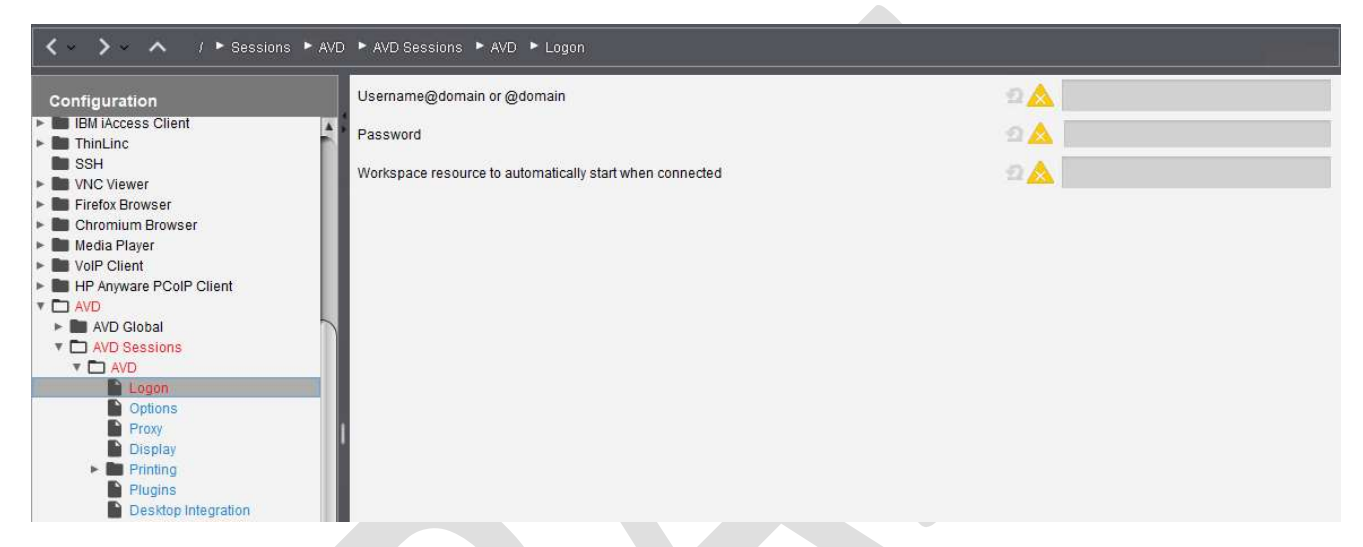

ii. If the user has multiple AVD desktop/app or W365 resources and you want one of them to automatically launch, specify the name of that resource in this field (ex: Windows 11)

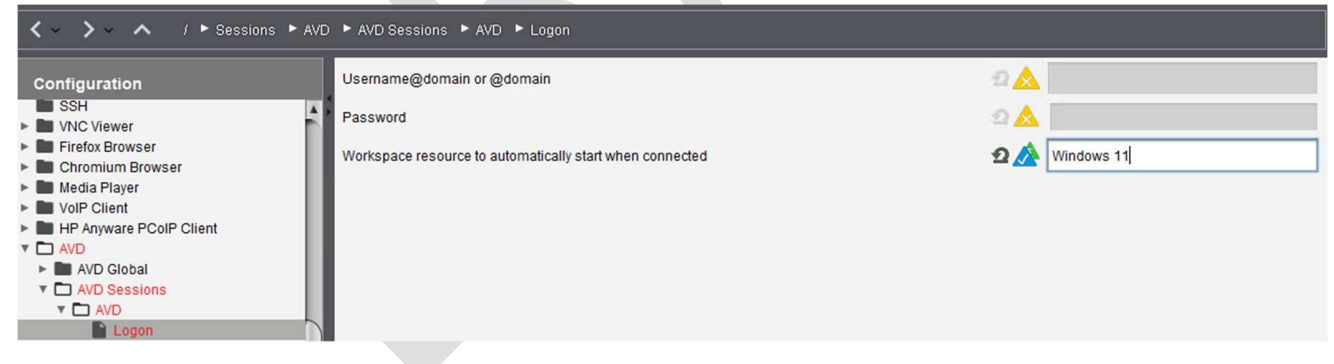

5. Additional AVD Session settings (Options, Proxy, Display, Printing, Plugins) are based on customer requirements. See the <u>IGEL KB</u> for more information on these AVD settings.

#### 7.2.3 Additional IGEL Registry settings for AVD sessions

These are a few settings to note that should be reviewed when creating your AVD session.

Menu Path: System > Registry > sessions > wvd(some number) > options

Parameter

Options / Default setting Description Notes

|                    |                                                                                   | IGEL                                                                                                    |
|--------------------|-----------------------------------------------------------------------------------|----------------------------------------------------------------------------------------------------|
| autostartsingle    | enable (default) / disable                                                        | Autostart a single session if that is the only resource<br>for a user. This is the default option and should not<br>be changed                                                                                                    |
| background-image   | enable / <b>disable (default)</b><br>i.e. enter the path of an<br>image file      | From UMS, deploy a custom image (.jpg) into the /wfs directory and specify the path here to change the default AVD client background image.                                                                                                    |
| cache-username     | enable (default) / disable                                                        | Disable this setting so the username field will always be blank in the AVD client session.                                                                                                    |
| client-log-level   | Critical (default) / Error /<br>Warning / Info / Debug /<br>Trace                 | AVD client log level settings. Change from the default at the direction of IGEL support when troubleshooting is needed.                                                                                                    |
| compact-login-view | enable / disable (default)                                                        | Show compact version of the AAD login. Enable this<br>option as it can potentially solve AAD<br>incompatibilities with QTWebEngine where login<br>might hang randomly.                                                                                                |
| http-user-agent    | System Default (default)<br>/ Windows / Android /<br>iOS / macOS / manual<br>edit | System default will indicate the AVD session is<br>coming from a Linux device. You should not need to<br>modify this but the option exists for a manual edit if<br>a customer needs a custom user agent string. We do<br>not recommend changing to the other options. |
| udp-short-path     | enable / disable (default)                                                        | UDP Short Path – enable for customers using this option with their AVD sessions.                                                                                                    |
| no-background      | enable / disable (default)                                                        | Enable if you don't want any background image for the AVD session when it starts.                                                                                                    |

#### 7.3: Microsoft RDP Preconfigured session

#### 7.3.1 Supported Use Cases:

• RDP / RDSH Roaming desktop session

#### 7.3.2 IGEL Profile Setup

- 1. RDP Global Settings > Gateway
  - a. Don't use Gateway support
  - b. Other options are based on customer needs
- 4. RDP Session Setup: In the profile configurator, go to **Sessions > RDP > RDP Sessions**.
- 5. Click the "+" button to add a preconfigured session the session settings will appear.
  - a. REQUIRED: Create a Session Name (ex: RDP)
    - i. This name is used by IAFI for launching the Auth Only preconfigured session.
    - ii. The session name must not contain any of these characters: \/:\*? " <> | [] { } ( )
  - b. OPTIONAL: Modify the Starting Methods for session
    - i. Since the IGEL Agent for Imprivata is controlling the start of the session, we recommend removing the Desktop icon option.
    - ii. The other choices would be good in a DR scenario. (ex: Imprivata Appliances are down and you need to manually start a session)

#### c. **REQUIRED:**

i. Hotkey, Autostart, Restart - leave these disabled (default)

|                                                                                                    |                                                                                                    |                          |                                                                                                    | IGEĽ        |
|----------------------------------------------------------------------------------------------------|----------------------------------------------------------------------------------------------------|--------------------------|----------------------------------------------------------------------------------------------------|-------------|
| IAFI-AuthOnly-RDP                                                                                                    |                                                                                                    |                          |                                                                                                    | ×           |
|                                                                                                    | P ► RDP Sessions ► RDP                                                                                                    |                          |                                                                                                    |             |
| Configuration                                                                                                    | Session name                                                                                                    |                          | RDP                                                                                                    |             |
| Sessions Summary     Global Session Options     Citrix     RDP     ROP Global     ROP Sessions     ROP     Gever     Gateway     Logon     Window     Keyboard     Mapping     Performance     Options     USB Redirection     Desktop Integration                                                                                                    | Starting Methods for Session          Image: Start Menu         Image: Start Menu         Image: Sta | 2 🔊<br>2 🏠<br>2 🔊<br>2 🔊 | Image: Start Menu's System tab         Image: System tab         Image: System tab |             |
| Remote Desktop Web Access     Remote Desktop (RDP3)     Horizon Client     Appliance Mode     Appliance Mode     Appliance     Appliance Mode     Appliance     Appliance Mode     Appliance     Appliance     Appliance Mode     Appliance     Appliance |                                                                                                    |                          | 2 🔊 None<br>2 🔊                                                                                                    |             |
|                                                                                                    |                                                                                                    |                          | Apply and send to device                                                                                                    | <u>Save</u> |

1

- 6. Server setting
  - a. **REQUIRED:** Enter the IP address or hostname for the connection
  - b. RDP port: Default is 3389. Change only if the server is using another port

| IAFI-AuthOnly-RDP         |                                                  |                                 |
|---------------------------|--------------------------------------------------|---------------------------------|
| X Y Y Y Y Sessions F F    | RDP + RDP Sessions + RDP + Server                |                                 |
| Configuration             | 💿 📐 💿 Server 💿 Enable RemoteApps mode            |                                 |
| inessain 🔺                | Server                                           | 2 \land msrdsh1.igeltestlab.org |
| Sessions Summary          |                                                  |                                 |
| Global Session Options    | RDP port                                         | 2 🐼 3389                        |
| Citrix                    |                                                  |                                 |
| T D RDP                   | Collection                                       | 2 🖉                             |
| RDP Global                |                                                  |                                 |
| RDP Sessions              | Application                                      | 2 🖉                             |
| T RDP                     |                                                  |                                 |
| Server                    | Command line parameters for the executed program | 2/2                             |
| Gateway                   |                                                  |                                 |
| Logon                     |                                                  |                                 |
| Keyboard                  |                                                  |                                 |
| Mapping                   |                                                  |                                 |
| Performance               |                                                  |                                 |
| Options                   |                                                  |                                 |
| USB Redirection           |                                                  |                                 |
| Desktop Integration       |                                                  |                                 |
| Remote Desktop Web Access |                                                  |                                 |

7. Logon setting

- a. **REQUIRED:** Leave the Username, Password parameter fields blank (default).
  - i. Do not enable these settings as the agent uses them when we get credentials from the appliance.
  - ii. Do not enable passthrough authentication for this session

| IAFI-AuthOnly-RDP                                                                         |                                                       |             | IGEL                       |
|-------------------------------------------------------------------------------------------|-------------------------------------------------------|-------------|----------------------------|
| <->-> </th <th>▶ RDP ▶ RDP Sessions ▶ RDP ▶ Logon</th> <th></th> <th></th>                | ▶ RDP ▶ RDP Sessions ▶ RDP ▶ Logon                    |             |                            |
| Configuration                                                                             | 🖸 🔬 🔲 Use passthrough authentication for this session |             | Related Configurations     |
| toannin                                                                                   | User name                                             | 2 🙏         | BDP Global - Loca<br>Logon |
| Sessions Summary                                                                          |                                                       |             | Active Directory /         |
| Citrix                                                                                    | Password                                              | 21 <u>A</u> | Kerberos                   |
|                                                                                           | Domain                                                | 2           | Uogon - Kerberos           |
| Remote Desktop Web Access     Remote Desktop (RDP3)     Horizon Client     Appliance Mode |                                                       |             |                            |

8. Additional RDP Session settings (Window, Keyboard, Mapping, etc.) are based on customer requirements. See the <u>IGEL KB</u> for more information on these RDP session settings.

#### 7.4: Imprivata User/Computer Policy settings

For an Authentication Only workflow, the IGEL Agent for Imprivata won't use the VDA Computer or User policy settings to automate the workflow. We still check for VDA licenses assigned to the user policy as that is a requirement.

7.4.1: User Policy setup – Auth Only workflow

- Authentication
  - Desktop Access authentication Primary factors
    - SUPPORTED: Password (no second factor)
    - SUPPORTED: Proximity Card (no second factor, Password or Imprivata PIN)
    - All other primary auth methods are not supported at this time

#### Authentication method options

- SUPPORTED: Imprivata PIN options
- SUPPORTED: Proximity Card options
  - Allow unlimited cards or pick a number
  - Grace period for second authentication factor

#### • Challenges

- not yet supported
- Self-Service Password/Imprivata PIN Reset
  - OPTIONAL: Q&A enrollment is supported
  - NOT SUPPORTED: SSPR via the agent login
  - NOT SUPPORTED: Imprivata PIN Reset
- Single Sign-On
  - o OPTIONAL: Can be enabled with the default options but IAFI doesn't require it
- Virtual Desktops
  - **REQUIRED:** this must be enabled: Enable virtual desktop access automation
    - All other VDA user policy settings are ignored in Auth Only mode

#### 7.4.2: Computer Policy setup – Auth Only workflows

These computer policy settings are used / supported in Auth Only mode

- General
  - Card Readers Imprivata branded / rfldeas models
    - Beep card reader when user taps card
    - Configuration settings for programmable readers
    - NOTE: these settings will be applied when the agent starts, the reader is plugged in.
- No Settings Used
  - Shared Workstation
  - Walk-Away Security
  - o Virtual Desktops- IAFI ignores the VDA workflow options
  - Citrix or Terminal Server
  - Fingerprint
  - Extensions
- Connector for Epic
  - Multi-App Log out or Secure Epic when endpoint is locked
- Override and Restrict
  - Desktop Access Authentication Restrictions these can be applied to restrict certain authentication methods to the endpoint
- Customization
  - Background image is supported
  - Login Authentication Prompts
    - Enter Proximity card prompt
    - Enter credential prompt
  - Proximity card prompt image
  - Username and password text

### 8.0: Follow Imprivata Policies and Workflows

Like the Imprivata PIE agent, this workflow requires the correct Imprivata VDA Computer and User policy settings to be properly setup for the supported Microsoft Remote Desktop Services workflows. This configuration does not use an IGEL preconfigured session like the Authentication Only option.

- The IGEL Agent for Imprivata endpoint will register as a computer in the appliance and must have a Computer policy setting with VDA enabled for the Microsoft workflow(s).
- The user must have an Imprivata policy setting with VDA enabled for the supported Microsoft Remote Desktop Services workflow.

#### **IGEL - Location Based Override**

Additionally, the IGEL Agent for Imprivata agent setup has an option to provide a Location Based override to launch a specific desktop resource if there are multiple. This feature bypasses the Imprivata Computer Policy setting to "prompt" a user with a chooser displaying multiple desktop resources if the user is entitled to them.

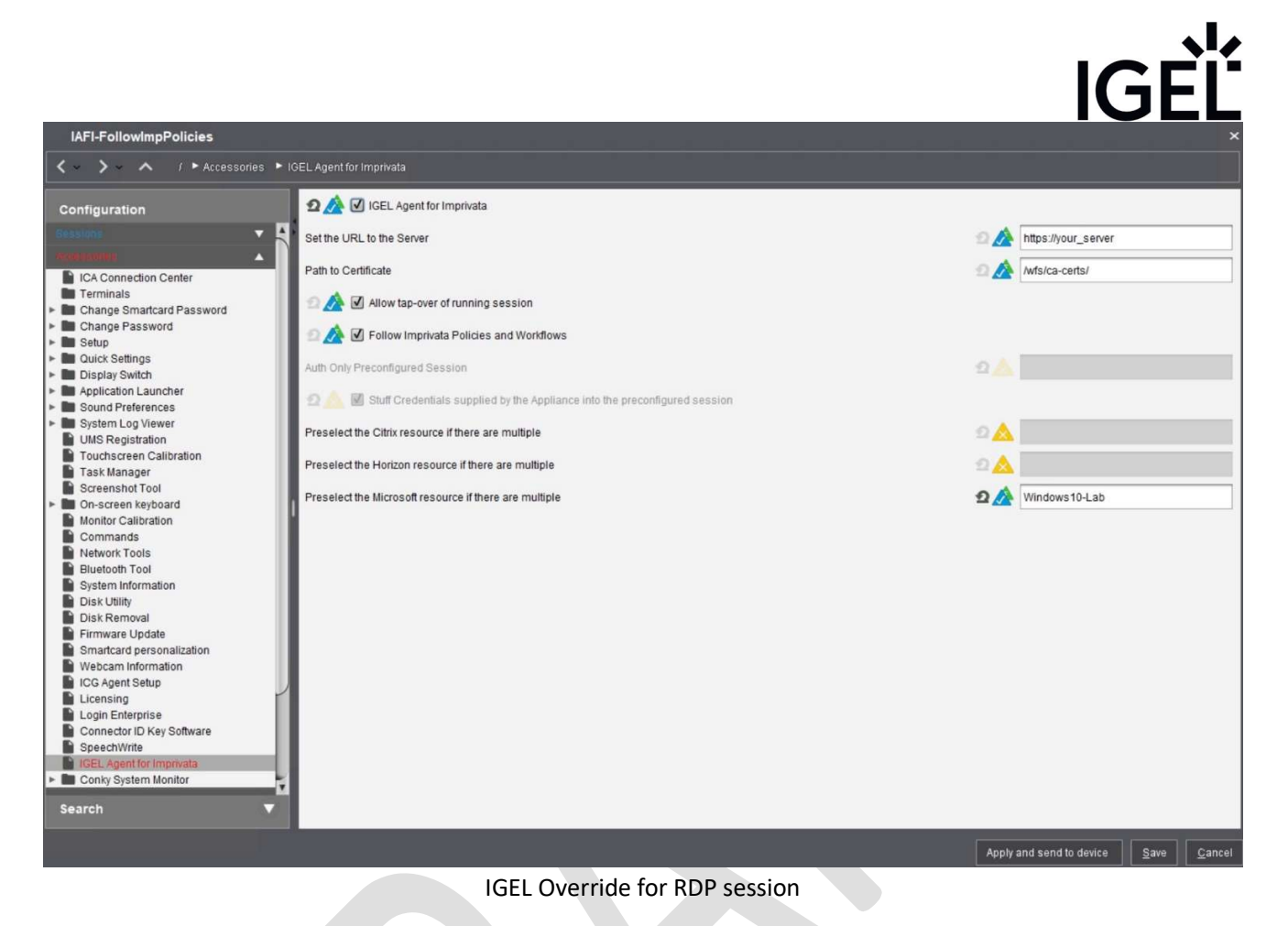

#### 8.1: Imprivata Appliance Setup

#### 8.1.1: Configure Virtual Desktop Broker URL's

To use the Imprivata Microsoft RDSH / Remote PC settings with this configuration, you need to specify the RDSH broker URL(s) or Remote PC name/IP address within the OneSign Appliance Web Console.

- 1. Log into the Imprivata OneSign Server Web Console as an administrator.
- 2. On the top level menu, select **Computers** and on the drop down menu, click the **Virtual desktops** option.
- 3. Add the Virtual Desktop broker URLs and/or Remote PC hostname or IP address in the respective sections
  - a. Microsoft Remote Desktop Services session-based and virtual desktops
  - b. Microsoft Remote Desktop Services Remote App
  - c. Microsoft Remote Desktop Services Remote PC
- 4. Select the Allow authentication from devices check box for the respective VDI brokers.
- 5. Save your settings.

| icrosoft Remote Desktop Services -                                                                                                    | session-based and virtual desktops                                                                                                    |                                                                                                    |                                                |
|----------------------------------------------------------------------------------------------------|----------------------------------------------------------------------------------------------------|----------------------------------------------------------------------------------------------------|------------------------------------------------|
| ttps://rdshbroker.mycompany.com/rdv                                                                                                    | veb/                                                                                                    |                                                                                                    | Add another RD Broker                          |
| ) Broker (RDSH) URL (e.g. https://rdshb                                                                                                    | proker.mycompany.com/RDWeb/)                                                                                                    |                                                                                                    |                                                |
| Allow authentication from all Remote                                                                                                    | Desktop Services - session-based and virtual des                                                                                                    | ktop clients                                                                                        |                                                |
|                                                                                                    |                                                                                                    |                                                                                                    |                                                |
| icrosoft Remote Desktop Services -                                                                                                    | RemoteApp                                                                                                    |                                                                                                    |                                                |
| https://rdshbroker.mycompany.com                                                                                                    | /rdweb/                                                                                                    |                                                                                                    | Add another RD Broker                          |
| RD Broker (RDSH) URL (e.g. https://ro                                                                                                    | ishbroker.mycompany.com/RDWeb/)                                                                                                    |                                                                                                    |                                                |
| Authenticate using                                                                                                    | Domain                                                                                                    |                                                                                                    |                                                |
| Imprivata user credentials                                                                                                    | Domain name only                                                                                                    |                                                                                                    |                                                |
| Demote Area                                                                                                    | Domain name only                                                                                                    |                                                                                                    |                                                |
| Notepad                                                                                                    | Remove                                                                                                    |                                                                                                    |                                                |
| MS Edge                                                                                                    | Remove Add                                                                                                    |                                                                                                    |                                                |
|                                                                                                    |                                                                                                    |                                                                                                    |                                                |
| win2022rds.mycompany.com                                                                                                    | 1                                                                                                    |                                                                                                    | Add another Remote PC                          |
| win2022rds.mycompany.com                                                                                                    |                                                                                                    |                                                                                                    | Add another Remote PC                          |
| Remote PC name or IP address (e.g. r                                                                                                    | nylaptop123)                                                                                                    |                                                                                                    |                                                |
| Authenticate using                                                                                                    | 1                                                                                                    |                                                                                                    |                                                |
| Imprivata user credentials •                                                                                                    |                                                                                                    |                                                                                                    |                                                |
|                                                                                                    |                                                                                                    |                                                                                                    |                                                |
| Domain                                                                                                    | -                                                                                                    |                                                                                                    |                                                |
| Domain                                                                                                    | ]                                                                                                    |                                                                                                    |                                                |
| Domain<br>Domain name only                                                                                                    | ]                                                                                                    |                                                                                                    |                                                |
| Domain<br>Domain name only<br>Allow authentication from all Remote                                                                                                    | ]<br>: Desktop Services - Remote PC                                                                                                    |                                                                                                    |                                                |
| Domain<br>Domain name only<br>Allow authentication from all Remote                                                                                                    | Desktop Services - Remote PC                                                                                                    |                                                                                                    |                                                |
| Domain<br>Domain name only<br>Allow authentication from all Remote                                                                                                    | : Desktop Services - Remote PC                                                                                                    |                                                                                                    |                                                |
| Domain<br>Domain name only<br>Allow authentication from all Remote                                                                                                    | : Desktop Services - Remote PC                                                                                                    |                                                                                                    |                                                |
| Domain<br>Domain name only<br>Allow authentication from all Remote<br>2: User Policy setup –                                                                                                    | Pollow Policies workflow                                                                                                    |                                                                                                    |                                                |
| Domain<br>Domain name only<br>Allow authentication from all Remote<br>2: User Policy setup –<br>Authentication                                                                                                    | Pollow Policies workflow                                                                                                    |                                                                                                    |                                                |
| Domain<br>Domain name only<br>Allow authentication from all Remote<br>2: User Policy setup –<br>Authentication<br>o Desktop Acc                                                                                     | Posktop Services - Remote PC<br>Follow Policies workflow                                                                                                    | actors                                                                                              |                                                |
| Domain<br>Domain name only<br>Allow authentication from all Remote<br>2: User Policy setup –<br>Authentication<br>o Desktop Acco                                                                                    | Posktop Services - Remote PC<br>Follow Policies workflow<br>cess authentication – Primary f                                                                                                    | actors                                                                                              |                                                |
| Domain<br>Domain name only<br>Allow authentication from all Remote<br>2: User Policy setup –<br>Authentication<br>• Desktop Acc<br>• SUP                                                                            | Posktop Services - Remote PC<br>Follow Policies workflow<br>Cess authentication – Primary f<br>PORTED: Password (no second                                                                                                    | actors<br>factor)                                                                                   | sword or Imprivata DINI)                       |
| Domain<br>Domain name only<br>2: User Policy setup –<br>Authentication<br>• Desktop Acc<br>• SUP<br>• SUP                                                                                                    | Posktop Services - Remote PC<br>Follow Policies workflow<br>Cess authentication – Primary f<br>PORTED: Password (no second<br>PORTED: Proximity Card (no se                                                                                                    | <b>actors</b><br>factor)<br>cond factor, Pas                                                        | sword or Imprivata PIN)                        |
| Domain<br>Domain name only<br>Allow authentication from all Remote<br>2: User Policy setup –<br>Authentication<br>• Desktop Acc<br>• SUP<br>• SUP<br>• All c                                                        | Follow Policies workflow<br><b>Follow Policies workflow</b><br><b>Sess authentication – Primary f</b><br>PORTED: Password (no second PORTED: Proximity Card (no second PORTED: Proximity Card (no second polyter) primary auth methods are                                                                                                    | <b>actors</b><br>factor)<br>cond factor, Pas<br>e not supported                                     | sword or Imprivata PIN)<br>at this time        |
| Domain<br>Domain name only<br>Allow authentication from all Remote<br>2: User Policy setup –<br>Authentication<br>• Desktop Acc<br>• SUP<br>• SUP<br>• All c<br>• Authenticat                                       | Posktop Services - Remote PC<br>Follow Policies workflow<br>cess authentication – Primary f<br>PORTED: Password (no second<br>PORTED: Proximity Card (no se<br>other primary auth methods are<br>ion method options                                                                                                    | actors<br>factor)<br>cond factor, Pas<br>not supported                                              | sword or Imprivata PIN)<br>at this time        |
| Domain<br>Domain name only<br>Allow authentication from all Remote<br>2: User Policy setup –<br>Authentication<br>• Desktop Acc<br>• SUP<br>• SUP<br>• All c<br>• Authenticat<br>• SUP                              | Posktop Services - Remote PC<br>Follow Policies workflow<br>Cess authentication – Primary f<br>PORTED: Password (no second<br>PORTED: Proximity Card (no se<br>other primary auth methods are<br>ion method options<br>PORTED: Imprivata PIN options                                                                                                    | actors<br>factor)<br>cond factor, Pas<br>not supported                                              | sword or Imprivata PIN)<br>at this time        |
| Domain<br>Domain name only<br>Allow authentication from all Remote<br>Authentication<br>• Authentication<br>• Desktop Acc<br>• SUP<br>• SUP<br>• All c<br>• Authenticat<br>• SUP<br>• SUP<br>• SUP<br>• SUP         | Follow Policies workflow<br>Exess authentication – Primary f<br>PORTED: Password (no second<br>PORTED: Proximity Card (no second<br>PORTED: Proximity Card second<br>PORTED: Imprivata PIN options<br>PORTED: Proximity Card options                                                                                                    | actors<br>factor)<br>cond factor, Pas<br>not supported                                              | sword or Imprivata PIN)<br>at this time        |
| Domain<br>Domain name only<br>Allow authentication from all Remote<br>2: User Policy setup –<br>Authentication<br>• Desktop Acc<br>• SUP<br>• All c<br>• Authenticat<br>• SUP<br>• All c<br>• SUP<br>• SUP<br>• SUP | Follow Policies workflow<br>Exess authentication – Primary f<br>PORTED: Password (no second<br>PORTED: Proximity Card (no second<br>porten primary auth methods are<br>ion method options<br>PORTED: Imprivata PIN options<br>PORTED: Proximity Card optior<br>• Allow unlimited cards or pion                                                                                                    | actors<br>factor)<br>cond factor, Pas<br>not supported<br>s<br>is<br>ck a number                    | sword or Imprivata PIN)<br>at this time        |
| Domain<br>Domain name only<br>Allow authentication from all Remote<br>2: User Policy setup –<br>• Authentication<br>• Desktop Acc<br>• SUP<br>• SUP<br>• All c<br>• Authenticat<br>• SUP<br>• All c                 | Follow Policies workflow<br>Exercise authentication – Primary f<br>PORTED: Password (no second<br>PORTED: Proximity Card (no second<br>PORTED: Proximity Card (no second<br>porter primary auth methods are<br>ion method options<br>PORTED: Imprivata PIN options<br>PORTED: Proximity Card option<br>ORTED: Proximity Card option<br>Allow unlimited cards or pic<br>Grace period for second au | actors<br>factor)<br>cond factor, Pas<br>not supported<br>s<br>s<br>ck a number<br>thentication fac | sword or Imprivata PIN)<br>at this time<br>tor |
| Domain<br>Domain name only<br>Allow authentication from all Remote<br>2: User Policy setup –<br>Authentication<br>• Desktop Acc<br>• SUP<br>• SUP<br>• All c<br>• SUP<br>• SUP<br>• SUP<br>• SUP<br>• SUP           | Follow Policies workflow<br>Exess authentication – Primary f<br>PORTED: Password (no second<br>PORTED: Proximity Card (no second<br>PORTED: Proximity Card (no second<br>PORTED: Imprivata PIN options<br>PORTED: Imprivata PIN options<br>PORTED: Proximity Card optior<br>Allow unlimited cards or pic<br>Grace period for second au                                                            | actors<br>factor)<br>cond factor, Pas<br>not supported<br>s<br>s<br>ck a number<br>thentication fac | sword or Imprivata PIN)<br>at this time        |
| Domain<br>Domain name only<br>Allow authentication from all Remote<br>2: User Policy setup –<br>Authentication<br>• Desktop Acc<br>• SUP<br>• SUP<br>• All c<br>• Authenticat<br>• SUP<br>• SUP<br>• SUP<br>• SUP   | Follow Policies workflow<br>Follow Policies workflow<br>cess authentication – Primary f<br>PORTED: Password (no second<br>PORTED: Proximity Card (no se<br>other primary auth methods are<br>ion method options<br>PORTED: Imprivata PIN options<br>PORTED: Proximity Card option<br>ORTED: Proximity Card option<br>Allow unlimited cards or pic<br>Grace period for second au                   | actors<br>factor)<br>cond factor, Pas<br>e not supported<br>is<br>ck a number<br>thentication fac   | sword or Imprivata PIN)<br>at this time<br>tor |

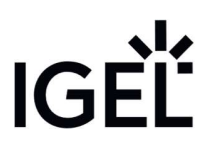

All | None

 not yet supported Self-Service Password/Imprivata PIN Reset OPTIONAL: Q&A enrollment is supported NOT SUPPORTED: SSPR via the agent login NOT SUPPORTED: Imprivata PIN Reset Single Sign-On OPTIONAL: Can be enabled with the default options but IAFI doesn't require it Virtual Desktops • **REQUIRED:** this must be enabled: Enable virtual desktop access automation • **Options:** Automate access to full VDI desktops - Select Microsoft Automate access to Remote PC Authentication Challenges Self-Service Password/Imprivata PIN Reset Single Sign-On Virtual Desktops Enable virtual desktop access automation ① When a user signs in to a computer where virtual desktop access is enabled, the virtual desktops or published applications will be launched. The computer policy for the endpoint must be configured to allow automated access. Automate access to full VDI desktops Specify the VDI desktops vendor: Then, on that desktop, launch the following applications: O Citrix Citrix Microsoft O VMware Microsoft MS Edge Notepad VMware

#### 8.1.3: Computer Policy Setup – Follow Policies Workflow

These computer policy settings are used / supported in Follow Policies mode

- General
  - Card Readers Imprivata branded / rfldeas models
    - Beep card reader when user taps card
    - Configuration settings for programmable readers
  - $\circ$  NOTE: these settings will be applied when the agent starts, the reader is plugged in.
- Virtual Desktops
  - Microsoft Remote Desktop Services session based and virtual desktops
    - Automate access must be enabled if using a MS broker
    - Available RD brokers one must be selected
  - Microsoft Remote Desktop Services Remote PC
    - Automate access must be enabled if using this option
- No Settings Used
  - Shared Workstation

- o Walk-Away Security
- o Citrix or Terminal Server
- $\circ$  Fingerprint
- $\circ$  Extensions
- Connector for Epic
  - $\circ$  Multi-App Log out or Secure Epic when endpoint is locked

#### Override and Restrict

 Desktop Access Authentication Restrictions – these can be applied to restrict certain authentication methods to the endpoint

#### • Customization

- Background image is supported
- Login Authentication Prompts
  - Enter Proximity card prompt
  - Enter credential prompt
- Proximity card prompt image
- $\circ$  ~ Username and password text

### Appendix A: How to enable and capture logs for troubleshooting

#### Create a profile to enable the advanced logging levels

- 1. In the profile configurator, go to **System > Registry > iia > log\_level**.
- 2. Modify the settings to switch to debug or error log levels:
  - a. Options: info (default), debug, error
    - b. **IMPORTANT**: Do not leave debug or error logging on continuously. It should only be enabled for troubleshooting and removed when completed. Switch back to **info** logging for normal production use.
- 3. Save the profile and apply to the device/folder as needed

| Search parameter                                                                                                    | iia.log_level                                       | _ |
|----------------------------------------------------------------------------------------------------|-----------------------------------------------------|---|
| <ul> <li>iia</li> <li>allow_tapover</li> <li>auth_only_session</li> <li>bgimage</li> <li>connection_timeout</li> <li>default_domain</li> <li>enabled</li> <li>exit_default</li> <li>follow_policies</li> <li>fus</li> <li>hide_on_idle</li> <li>ignore_readers</li> <li>lockscreen</li> <li>log_level</li> <li>noverify</li> <li>path_to_certificate</li> <li>preselect_resource</li> </ul> | Logging Verbosity<br>Info<br>debug<br>info<br>error |   |

| Log location | /var/log/user                                                                                                    |  |  |  |  |  |
|--------------|----------------------------------------------------------------------------------------------------|--|--|--|--|--|
|              | Local Terminal                                                                                                    |  |  |  |  |  |
|              | login as "user" or "root": user<br>user@LENOVO-T490:~\$ cd /var/log/user<br>user@LENOVO-T490:/var/log/user\$ ll<br>total 36<br>drwxr-xr-x 2 user users 100 Aug 9 12:00 .<br>drwxrwxr-x 16 root syslog 600 Aug 9 12:00 .<br>-rw-rr 1 user users 19315 Aug 9 12:07 IGELImprivataAgent.log<br>-rw-rr 1 user users 15933 Aug 9 12:04 proxdaemon.log |  |  |  |  |  |
|              | User@LEN0V0-T490:/var/log/user\$                                                                                                    |  |  |  |  |  |
| 2051100      | Main agent/appliance activity log                                                                                                    |  |  |  |  |  |
|              | • Wain agent/appliance activity log                                                                                                    |  |  |  |  |  |
|              | Proxdaemon.log                                                                                                    |  |  |  |  |  |
|              | <ul> <li>RFIdeas reader log. Will show activity with the prox reader</li> </ul>                                                                                                    |  |  |  |  |  |
|              | IGELImprivataAgentERR.log                                                                                                    |  |  |  |  |  |
|              | Only seen if an agent crash occurs                                                                                                    |  |  |  |  |  |

#### How to live monitor the log files while troubleshooting.

NOTE: This requires the log level to be in debug mode

#### Tailing the Log files

- 1. Create a profile for a local terminal or use a remote terminal session
- 2. Open the terminal session and change to the user context
  - a. If logged in as root, type: "su user" to change to the user context
- 3. At the command line, type /var/log/user and hit the Enter key
- 4. Type "Is" to see the contents of the directory
  - a. You should see the IGELImprivataAgent.log file
- 5. Type "tail -f IGELImprivataAgent.log" and hit Enter
  - a. You should see live activity in the log file as you authenticate or use the agent system tray icon menu options like "Sync"

```
iser@LENOVO-T490:/var/log/user$ tail -f IGELImprivataAgent.log
1023-08-09 12:04:27.527 [__main__] scheduling RFIDeas config
1023-08-09 12:04:30.414 [proxCard] RFIDeas Model: 0EM-805x2BxU-LNV
!023-08-09 12:04:30.414 [proxCard] reader configs from appliance:
!023-08-09 12:04:30.415 [proxCard] Model: HID_PROX_RDR608X_COMPATIBLE - 125 KHZ FSK H10301
Index: 1
023-08-09 12:04:30.415 [proxCard] Model: RDR758X_EQUIVALENT - 13.56 MHZ Index: 2
023-08-09 12:04:30.415 [proxCard] Model: unknown Index: 3
023-08-09 12:04:30.415 [proxCard] Model: unknown Index: 4
023-08-09 12:07:13.454 [ui_frontend] toggle LockScreen to FALSE
1023-08-09 12:07:13.454 [ui_frontend] SWIPE PAGE to None
1023-08-09 12:07:13.461 [ui_frontend] UNLOCK voiding key
1023-08-09 12:12:45.484 [iia requests] API version is v27
1023-08-09 12:12:45.484 [webapi] requesting Domains
023-08-09 12:12:47.102 [__main_] Exit allowed
023-08-09 12:12:47.102 [proxCard] Start Local Prox Processing
023-08-09 12:12:47.102 [proxCard] Trigger ReadersChanged
1023-08-09 12:12:47.104 [__main_] not evaluating policies
1023-08-09 12:12:47.104 [__main_] scheduling RFIDeas conf
                                         ] scheduling RFIDeas config
023-08-09 12:12:47.106 [proxCard] RFIDeas Model: 0EM-805x2BxU-LNV
023-08-09 12:12:47.106 [proxCard] reader configs from appliance:
023-08-09 12:12:47.106 [proxCard] Model: HID_PROX_RDR608X_COMPATIBLE - 125 KHZ FSK H10301
Index: 1
2023-08-09 12:12:47.106 [proxCard] Model: RDR758X EQUIVALENT - 13.56 MHZ Index: 2
```

- 6. OPTIONAL: Monitoring the RFIdeas proximity card daemon
  - a. Type "tail -f proxdaemon.log" and hit Enter
  - b. You should see information about the configuration assigned to the proximity reader from the **Imprivata Computer Policy General Tab Card Readers** section

#### Card Readers

These settings apply to all supported card readers

Beep card reader when user taps card

These settings apply to pcProx Plus 82 (RDR-80582/RDR-80082) and IMP-80/IMP-82 models

Configuration 1
[HID Prox: RDR-608x Compatible 

Configuration 2
[RDR-758x Equivalent 

Configuration 3
[None 

Configuration 4
[None 

(1)
[None 

(1)
[None 
(1)
[None 
(1)
[None (1)
[None (1)
[None (1)
[None (1)
[None (1)
[None (1)
[None (1)
[None (1)
[None (1)
[None (1)
[None (1)
[None (1)
[None (1)
[None (1)
[None (1)
[None (1)
[None (1)
[None (1)
[None (1)
[None (1)
[None (1)
[None (1)
[None (1)
[None (1)
[None (1)
[None (1)
[None (1)
[None (1)
[None (1)
[None (1)
[None (1)
[None (1)
[None (1)
[None (1)
[None (1)
[None (1)
[None (1)
[None (1)
[None (1)
[None (1)
[None (1)
[None (1)
[None (1)
[None (1)
[None (1)
[None (1)
[None (1)
[None (1)
[None (1)
[None (1)
[None (1)
[None (1)
[None (1)
[None (1)
[None (1)
[None (1)
[None (1)
[None (1)
[None (1)
[None (1)
[None (1)
[None (1)
[None (1)
[None (1)
[None (1)
[None (1)
[None (1)
[None (1)
[None (1)
[None (1)
[None (1)
[None (1)
[None (1)
[None (1)
[None (1)
[None (1)
[None (1)
[None (1)
[None (1)
[None (1)
[None (1)
[None (1)
[None (1)
[None (1)
[None (1)
[None (1)
[None (1)
[None (1)
[None (1)
[None (1)
[None (1)
[None (1)
[None (1)
[None (1)
[None (1)
[None (1)
[None (1)
[None (1)
[None (1)
[None (1)
[None (1)
[None (1)
[None (1)
[None (1)
[None (1)
[None (1)
[None (1)
[None (1)
[None (1)
[None (1)
[None (1)
[None (1)
[None (1)
[None (1)
[None (1)
[None (1)
[None (1)
[None (1)
[None (1)
[None (1)
[None (1)
[None (1)
[None (1)
[None (1)
[None (1)
[None (1)
[None (1)
[None (1)
[None (1)
[None (1)
[None (1)
[None (1)
[None (1)
[None (1)
[None (1)
[None (1)
[None (1)
[None (1)
[None (1)
[None (1)
[None (1)
[None (1)
[None (1)
[None (1)
[None (1)
[None (1)
[None (1)
[None (1)
[None (1)
[None (1)
[None (1)
[None (1)
[None (1)
[None (1)
[None (1)
[None (1)
[None (1)
[None (1)
[None (1)
[None (1)
[None (1)
[None (1)
[None (1)
[None (1)
[None (1)
[None (1)
[None (1)
[None (1)
[None (1)
[None (1)
[None (1)
[None (1)
[None (1)
[None (1)
[None (1)
[None (1)
[None (1)
[None (1)
[None (1)
[None (1)
[None (1)
[None (1)
[None (1)
[None (1)
[None (1)
[None (1)
[None (1)
[N

These settings apply exclusively to HID card readers

□ Enable legacy mode for HID card readers

Program HID 5x27 card reader configurations

|               |                          | Local Terminal                                           |
|---------------|--------------------------|----------------------------------------------------------|
| login as "u   | ser" or "r               | oot": user                                               |
| user@LENOVO   | -T490:~\$ c              | d /var/log/user                                          |
| user@LENOV0   | -T490:/ <mark>var</mark> | /log/user\$ tail -f proxdaemon.log                       |
| [2023-08-09   | 12:43:261                | Configuration to be written to slot: 0                   |
| [2023-08-09   | 12:43:26]                |                                                          |
| [2023-08-09   | 12:43:261                | Configuration to be written to slot: 1                   |
| [2023-08-09   | 12:43:26]                |                                                          |
| 12023-08-09   | 12.43.261                | Configuration to be written to slot: 2                   |
| [2023-08-09   | 12:43:26]                |                                                          |
| 12022-00-00   | 12.44.021                | TD DAW- "A7.0C.AD.00.00.00.00.00.00.00.00.00.00.00.00.00 |
| A.00.00.00.00 | 12.44.02]                | A-AA-AA-AA-AA-AA*                                        |
| [2023-08-09   | 12:44:021                | TD ImprivataFormat( 26 ) "07:8F:0D:00"                   |
| [2023-08-09   | 12:44:551                | pcProx Plus Dual Frequency Reader with 3 configurations  |
| [2023-08-09   | 12:44:551                | Configuration on the Device, slot: 0                     |
| [2023-08-09   | 12:44:551                | "AZERTYShiftlock" : 0                                    |
| [2023-08-09   | 12:44:551                | "ExtendedPrecisionMath" : 0                              |
| [2023-08-09   | 12:44:551                | "bAppCtrlsLED" : 0                                       |
| [2023-08-09   | 12:44:551                | "bBeepID" : 1                                            |
| [2023-08-09   | 12:44:55]                | "bDspHex" : 0                                            |
| [2023-08-09   | 12:44:551                | "bFixLenDsp" : 0                                         |
| [2023-08-09   | 12:44:55]                | "bFrcBitCntEx" : 0                                       |
| [2023-08-09   | 12:44:55]                | "bHaltKBSnd" : 1                                         |
| 12023-08-09   | 12:44:551                | "bLowerCaseHex" : 0                                      |

Saving the log files for support

| Option 1 | From UMS – use the "Save device files for support" feature                                               |
|----------|----------------------------------------------------------------------------------------------------|
| Option 2 | From a terminal, run this command:                                                                       |
|          | "/config/bin/create_support_information"                                                                 |
|          | This will create a zip file in <b>/tmp</b> that can be pulled off the device and added to a support case |

#### Opening a support case

- 1. Log into the IGEL Customer Service Support Portal to open a case
  - a. Provide IGEL OS version
  - b. VDI Session Type (ex: AVD, Citrix, VMWare, etc.)
  - c. Name the case: IGEL Agent for Imprivata issue description
  - d. Attach the log files to the case along with any pictures or videos of the issue

### Appendix B: IGEL- Imprivata Feature Matrix

Updates: February 2024

| Primary<br>Authentication<br>Methods | Imprivata<br>Windows Agent | Imprivata<br>PIE Agent | IGEL Agent<br>for Imprivata | Notes - IAFI                            |
|--------------------------------------|----------------------------|------------------------|-----------------------------|-----------------------------------------|
| Password                             | Yes                        | Yes                    | Yes                         |                                         |
| Proximity Card                       | Yes                        | Yes                    | Yes                         | Imprivata Branded /<br>rf IDEAS readers |
| Smart Card                           | Yes                        | Yes                    |                             |                                         |
| FIDO Security Key                    | Yes                        | Yes                    |                             |                                         |
| Fingerprint<br>Biometrics            | Yes                        | Yes                    |                             |                                         |
| Question and<br>Answer               | Yes                        | Yes                    |                             |                                         |

| Primary<br>Authentication<br>Workflows | Imprivata<br>Windows Agent | Imprivata<br>PIE Agent | IGEL Agent<br>for Imprivata | Notes - IAFI |
|----------------------------------------|----------------------------|------------------------|-----------------------------|--------------|
| Password                               | Yes                        | Yes                    | Yes                         |              |
| Password + Change                      |                            |                        |                             |              |
| PW (expired                            | Yes                        | Yes                    | Yes                         |              |
| password)                              |                            |                        |                             |              |
| Password + Change                      |                            |                        |                             |              |
| PW (new PW                             | Yes                        | Yes                    | Yes                         |              |
| invalid)                               |                            |                        |                             |              |
| Enroll Proximity                       | Ves                        | Vec                    | Ves                         |              |
| Card                                   | 163                        | 103                    | 103                         |              |
| Proximity Card                         |                            |                        |                             |              |
| Alone (Retrieve                        | Yes                        | Yes                    | Yes                         |              |
| Password)                              |                            |                        |                             |              |
| Proximity Card +                       |                            |                        |                             |              |
| Password or Expired                    | Yes                        | Yes                    | Yes                         |              |
| / Change PW                            |                            |                        |                             |              |
| Proximity Card +                       | Yes                        | Yes                    | Yes                         |              |
| Imprivata PIN                          |                            |                        |                             |              |
| Proximity Card +                       | Yes                        | Yes                    | Yes                         |              |
| Enroll Imprivata PIN                   |                            |                        |                             |              |
| Tap to Lock                            | Yes                        | Yes                    | Yes                         |              |
| Endpoint                               |                            |                        |                             |              |
| Tap to Switch Users                    | Yes                        | Yes                    | Yes                         |              |
| / Tap Over                             |                            |                        |                             |              |
| Hotkey to Lock                         | Yes                        | Yes                    |                             |              |
| Endpoint                               |                            |                        |                             |              |

|                                        |               |           |               | IGÈĽ         |
|----------------------------------------|---------------|-----------|---------------|--------------|
| Authentication/                        | Imprivata     | Imprivata | IGEL Agent    | Notes - IAFI |
| Reauthentication                       | Windows Agent | PIE Agent | for Imprivata |              |
| Channel                                |               |           |               |              |
| Proximity Card                         | Yes           | Yes       | Yes           |              |
| Smart Card                             | Yes           |           |               |              |
| FIDO Security Key                      | Yes           |           |               |              |
| Fingerprint<br>Biometrics              | Yes           | Yes       |               |              |
| Imprivata Hands Free<br>Authentication | Yes           | Yes       |               |              |

| General<br>Features and<br>Workflows                                            | Imprivata<br>Windows<br>Agent                        | Imprivata<br>PIE Agent                               | IGEL Agent<br>for Imprivata | Notes - IAFI                                                                                                    |
|---------------------------------------------------------------------------------|------------------------------------------------------|------------------------------------------------------|-----------------------------|----------------------------------------------------------------------------------------------------|
| Minimum<br>Windows OS<br>or IGEL OS<br>Version                                  | See<br>Imprivata<br>Supported<br>Components<br>Guide | See<br>Imprivata<br>Supported<br>Components<br>Guide | IGEL OS 11.09.150           | Also available in<br>11.08.440 and<br>11.09.100                                                                                                    |
| Appliance<br>Failover                                                           | Yes                                                  | Yes                                                  | Yes                         | List the appliance<br>URL's separated by a<br>semicolon. All<br>appliances must be in<br>the same Imprivata<br>Enterprise. You can<br>vary the connection<br>timeout by seconds.<br>Default is 5 sec before<br>a failover switch. |
| Offline Mode                                                                    | Yes                                                  | Yes                                                  |                             |                                                                                                    |
| Self-Service<br>Password<br>Reset (via<br>agent login<br>screen)                | Yes                                                  | Yes                                                  |                             | Roadmap                                                                                                    |
| Third-party<br>Self-Service<br>Password<br>Reset (via<br>agent login<br>screen) | Yes                                                  | Yes                                                  |                             | Roadmap                                                                                                    |
| Non-OneSign<br>User<br>Workflow                                                 | Yes                                                  | Yes                                                  | Yes                         |                                                                                                    |
| Spine<br>Combined<br>Workflow<br>(NHS)                                          | Yes                                                  | Yes                                                  |                             | TBD                                                                                                    |
| Smartcard as<br>Proximity                                                       | Yes                                                  | Yes                                                  |                             | ТВД                                                                                                    |

| Card<br>Workflow                                 |     |     |     |                                                      |
|--------------------------------------------------|-----|-----|-----|------------------------------------------------------|
| Customization<br>Objects<br>(Computer<br>Policy) | Yes | Yes | Yes | Custom Wallpaper,<br>Prox Badge image,<br>Logon text |

| Walk-Away Security                                | Imprivata<br>Windows Agent | Imprivata<br>PIE Agent | IGEL Agent<br>for Imprivata | Notes - IAFI |
|---------------------------------------------------|----------------------------|------------------------|-----------------------------|--------------|
| Honors Lock<br>Command (Hotkey)                   | Yes                        | Yes                    |                             |              |
| Fade to Lock<br>Screensaver                       | Yes                        | Yes                    |                             |              |
| Notification Balloon                              | Yes                        | Yes                    |                             |              |
| Secure Walk-Away<br>(via Imprivata BLE<br>Dongle) | Yes                        | Yes                    |                             |              |

| Microsoft Workflows   | Imprivata<br>Windows Agent | Imprivata<br>PIE Agent | IGEL Agent | Notes - IAFI       |
|-----------------------|----------------------------|------------------------|------------|--------------------|
| Azure Virtual         | Windows Agent              | r it Agent             | Yes        | Auth Only Mode     |
| Desktops (AVD)        |                            |                        |            |                    |
| Azure Virtual Desktop |                            |                        | Voc        | Auth Only Mode     |
| Apps                  |                            |                        | 103        | (Experimental)     |
| Windows 365 Cloud     |                            |                        | Voc        | Auth Only Mada     |
| PC Enterprise         |                            |                        | les        | Auth Only Mode     |
| Windows 365 Cloud     |                            |                        |            | Poodmon            |
| PC Frontline Worker   |                            |                        |            | коайшар            |
| Virtual Kiosk for     |                            |                        |            |                    |
| AVD/Win 365 Cloud     |                            |                        |            | Roadmap            |
| PC                    |                            |                        |            |                    |
| RDS/Remote PC         | Voc                        | Voc                    | Voc        | Follow Policies or |
| Desktops              | ies                        | 105                    | 163        | Auth Only Mode     |
| RDS Applications      | Yes                        |                        |            |                    |
| Virtual Kiosk for     |                            |                        |            |                    |
| RDS/Remote PC         | Yes                        |                        |            | Roadmap            |
| Desktops              |                            |                        |            |                    |
| Virtual Kiosk for     |                            |                        |            |                    |
| RDS Published         | Yes                        |                        |            |                    |
| Applications          |                            |                        |            |                    |

| Citrix Workflows               | Imprivata<br>Windows Agent | Imprivata<br>PIE Agent | IGEL Agent<br>for Imprivata | Notes - IAFI                         |
|--------------------------------|----------------------------|------------------------|-----------------------------|--------------------------------------|
| Virtual Desktops (on-<br>prem) | Yes                        | Yes                    | Yes                         | Follow Policies or<br>Auth Only mode |
| Virtual Apps<br>(on-prem)      | Yes                        | Yes                    | Yes                         | Follow Policies or<br>Auth Only Mode |
| Virtual Desktops<br>(Cloud)    | Yes                        | Yes                    | Yes                         | Auth Only Mode                       |
| Virtual Apps (Cloud)           | Yes                        | Yes                    | Yes                         | Auth Only Mode                       |

| VMWare Workflows                              | Imprivata<br>Windows Agent | Imprivata<br>PIE Agent | IGEL Agent<br>for Imprivata | Notes - IAFI                         |
|-----------------------------------------------|----------------------------|------------------------|-----------------------------|--------------------------------------|
| Virtual Desktops (on-<br>prem)                | Yes                        | Yes                    | Yes                         | Follow Policies or<br>Auth Only mode |
| Virtual Published<br>Apps / RDSH<br>(on-prem) | Yes                        |                        | Yes                         | Auth Only Mode                       |
| Virtual Desktops<br>(Cloud)                   | Yes                        |                        | Yes                         | Auth Only Mode                       |
| Virtual Published<br>Apps / RDSH (Cloud)      | Yes                        |                        | Yes                         | Auth Only Mode                       |

| Imprivata Fast User<br>Switching (FUS)<br>Workflows | Imprivata<br>Windows Agent | Imprivata<br>PIE Agent | IGEL Agent<br>for Imprivata | Notes - IAFI         |  |
|-----------------------------------------------------|----------------------------|------------------------|-----------------------------|----------------------|--|
| Citrix - Epic Only                                  | Yes                        | Yes                    | Yes                         | Follow Policies Mode |  |
| Citrix – Virtual Kiosk                              | Yes                        | Yes                    | Yes                         | Follow Policies Mode |  |
| Citrix – Persistent App                             | Yes                        | Yes                    | No                          |                      |  |
|                                                     |                            |                        |                             |                      |  |

### Appendix C: IGEL OS Supported Version Release Note Excerpts

- 11.08.440 New Features 11.08.440 (igel.com)
  - General Availability of IGEL Agent for Imprivata.
  - This requires a WE add-on license.
- 11.09.100 <u>New Features 11.09.100 (igel.com)</u>
  - o Added: Computer policy affects showing shutdown and reboot buttons at lock screen.
  - Added: Query email from standard principal information. The following registry key will override it with an email provided by the App Moniker if available.

| Parameter | Query Email from App Moniker |  |  |  |
|-----------|------------------------------|--|--|--|
| Registry  | query_moniker                |  |  |  |
| Range     | boolean                      |  |  |  |
| Value     | enabled / disabled           |  |  |  |
|           |                              |  |  |  |

- o Added: Reporting IGEL OS version to Imprivata Appliance
- $\circ$   $\;$  Added: Display username on 2nd factor query  $\;$
- O Added: Minor UI improvements
- 11.09.150 <u>New Feature 11.09.150 (igel.com)</u>

#### ### IGEL Agent for Imprivata

#### Experimental Features – Follow Policies Mode:

- Added: In FUS and Follow Policies mode, only Citrix sessions being started by the IGEL Agent for Imprivata will be disconnected / signed out, others remain intact.
- Added: the resource chooser is now part of the lock screen (if lock screen is enabled).
- Changed chooser from a grid view to list view
- Added: registry key for hiding horizon apps on chooser (and thus show desktops only)
- NOTE: With the setting enabled, if the user only has one desktop assigned, it will launch the desktop (honors Imprivata VDA policy setting).

| Parameter | Hide Apps from the Horizon Chooser |  |  |  |
|-----------|------------------------------------|--|--|--|
| Registry  | hide_horizon_apps_on_chooser       |  |  |  |
| Range     | boolean                            |  |  |  |
| Value     | enabled (default) / disabled       |  |  |  |

#### KNOWN ISSUE:

- With the hide\_horizon\_apps\_on\_chooser setting enabled, the App filter engages too quickly and you
  will see an error message: "Entitlement Not Found"
  - Resolution: disable this setting
  - **Result:** if the user has more than one Horizon desktop resource, the chooser will show both desktops and apps (no filter applied)
  - This will be fixed in an upcoming agent release
- Added reg key for hiding Citrix apps on chooser (and thus show desktops only)

| Parameter                                           | Hide Apps from the Citrix Chooser |  |  |  |
|-----------------------------------------------------|-----------------------------------|--|--|--|
| Registry hide_citrix_apps_on_chooser                |                                   |  |  |  |
| IGEL Agent for Imprivata (IAFI) Configuration Guide |                                   |  |  |  |

Microsoft AVD/Windows 365/RDSH/RDP Sessions

| Range | Boolean                      |
|-------|------------------------------|
| Value | enabled (default) / disabled |

- Added the ability to run Horizon Apps
- Changed reg key 'query\_moniker' from bool to string to hold the moniker name to query for from the appliance.

| Parameter | Query Email from this App Moniker   |  |  |
|-----------|-------------------------------------|--|--|
| Registry  | query_moniker                       |  |  |
| Range     | String                              |  |  |
| Value     | enabled / <u>disabled</u> (default) |  |  |

- Fixed: Program rfideas also in FUS mode
- Fixed: Password change

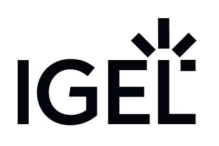

### Appendix D: IGEL Agent for Imprivata Registry Settings

### OS 11 Menu Path: System $\rightarrow$ Registry $\rightarrow$ iia

| Parameter                                           | UMS Setup UI:       | Options                        | Description/Notes                     | IAFI      | Workflow         |  |
|-----------------------------------------------------|---------------------|--------------------------------|---------------------------------------|-----------|------------------|--|
|                                                     | Accessories – IGEL  |                                |                                       | Auth Only | Follow Imprivata |  |
|                                                     | Agent for Imprivata |                                |                                       |           | Policies         |  |
| allow_tapover                                       | Yes                 | enable (default); disable      | Allow user switching via badge        | Yes       | Yes              |  |
|                                                     |                     |                                | tap. Previous session will be         |           |                  |  |
|                                                     | Vaa                 | Dianh field and lake when      | disconnected or logged off            | Vee       | N1 / A           |  |
| auth_only_session                                   | Yes                 | Follow Policies mode is        | Specify the name of the               | Yes       | N/A              |  |
|                                                     |                     | disabled                       | field                                 |           |                  |  |
| bgimage                                             | No                  | default                        | Related to the <b>lockscreen</b>      | Optional  | Optional         |  |
|                                                     |                     | appliance                      | setting but can also be used          |           |                  |  |
|                                                     |                     | manual edit                    | with the compact logon                |           |                  |  |
|                                                     |                     |                                | screen. Default is an IGEL            |           |                  |  |
|                                                     |                     |                                | background. <b>Appliance</b> uses     |           |                  |  |
|                                                     |                     |                                | Customization setting Manual          |           |                  |  |
|                                                     |                     |                                | <b>Fdit</b> you can put an image file |           |                  |  |
|                                                     |                     |                                | into the /wfs/ directory (ex:         |           |                  |  |
|                                                     |                     |                                | wallpaper.jpg)                        |           |                  |  |
| connection_timeout                                  | No                  | Default is 5 seconds. This can | Appliance failover connection         | Yes       | Yes              |  |
|                                                     |                     | be adjusted to a higher or     | timeout.                              |           |                  |  |
|                                                     |                     | lower timeout value in         |                                       |           |                  |  |
|                                                     | Na                  | seconds.                       | Turne the default Imprivate           | Vec       | Vee              |  |
| derault_domain                                      | NO                  | Bialik lielu                   | domain if there are multiple on       | tes       | res              |  |
|                                                     |                     |                                | the appliance                         |           |                  |  |
| enabled                                             | Yes                 | enable / disable (default)     | Activate the agent by enabling        | Yes       | Yes              |  |
|                                                     |                     |                                | this option. Requires the             |           |                  |  |
|                                                     |                     |                                | appliance certificates to be in       |           |                  |  |
| and defends                                         | Na                  | la soff / discourse at         | the <b>/wfs/ca-certs</b> directory.   | Vee       | No o             |  |
| exit_default                                        | NO                  | iogoπ / aisconnect             | Default for now to leave auth         | Yes       | Yes              |  |
| followydi                                           |                     | followydi: disconnect          | Tap Out or Tap Over.                  |           |                  |  |
|                                                     |                     |                                |                                       |           |                  |  |
| IGEL Agent for Imprivata (IAFI) Configuration Guide |                     |                                |                                       |           |                  |  |
|                                                     | Μ                   | icrosoft AVD/Windows 365/RD    | SH/RDP Sessions                       |           |                  |  |

|                                                       |     |                                                                                                    |                                                                                                    |          | IGEL     |
|-------------------------------------------------------|-----|----------------------------------------------------------------------------------------------------|----------------------------------------------------------------------------------------------------|----------|----------|
| ollow_policies                                        | Yes | enable (default) / disable                                                                                                    | When enabled, this setting<br>disables the Auth Only<br>workflow option.                                                                                                    | N/A      | Yes      |
| us                                                    | No  |                                                                                                    | Imprivata FUS - Citrix only<br>** requires Follow Imprivata<br>Policies setting and Computer<br>Policy FUS setup                                                                      | N/A      | Yes      |
| crypt_password                                        | No  | manual edit                                                                                                    | FUS user's password                                                                                                    | N/A      | Yes      |
| domain                                                | No  | manual edit (should be FQDN)                                                                                                    | FUS user's domain                                                                                                    | N/A      | Yes      |
| resource                                              | No  | manual edit                                                                                                    | FUS user's resource (ex: name<br>of Citrix published<br>app/desktop)                                                                                                    | N/A      | Yes      |
| fus_store                                             | No  | manual edit                                                                                                    | Citrix Storeweb URL (requires<br>HTTP Basic to be enabled.<br>Same as for PIE Agent)                                                                                                  | N/A      | Yes      |
| user                                                  | No  | manual edit / Hostname /<br>MAC address / Serial of the<br>board                                                                                                    | User ID for the FUS resource being launched.                                                                                                    | N/A      | Yes      |
| hide_citrix_apps_on_chooser<br>Experimental Feature)  | No  | <b>enable (default)</b> / disable                                                                                                    | Filters out Citrix app icons on a<br>chooser and only shows<br>desktop resources if there are<br>multiple. Best used with the<br><b>lockscreen</b> feature.                           | N/A      | Yes      |
| iide_horizon_apps_on_chooser<br>Experimental Feature) | No  | enable (default)/ disable                                                                                                    | Filters out Horizon app icons<br>on a chooser and only shows<br>desktop resources if there are<br>multiple. Best used with the<br><b>lockscreen</b> feature.                          | N/A      | Yes      |
| hide_on_idle                                          | No  | enable / disable (default)                                                                                                    | Minimizes the agent dialog after authenticating the user.                                                                                                    | Optional | Optional |
| gnore_readers                                         | No  | manual edit<br>(A list of pcsc readers that will<br>display as an attached<br>proximity reader and will be<br>ignored. Multiple entries can<br>be used separated by a | As needed - usually required<br>for IGEL UD3/UD7 devices with<br>an embedded PCSC reader<br>(HID Omnikey) or for a<br>keyboard with a PCSC reader<br>built in like a Cherry keyboard. | Yes      | Yes      |

|                                                      |           |                                                                                                    |                                                                                                    |     | IGÈĽ |
|------------------------------------------------------|-----------|----------------------------------------------------------------------------------------------------|----------------------------------------------------------------------------------------------------|-----|------|
| launch_sole_horizon_desktop                          | No        | enable (default) / disable                                                                                                    | Similar to PIE, if a user only has<br>one Horizon desktop, launch<br>with no prompt/chooser                                                                                                    | N/A | Yes  |
| lockscreen                                           | No        | enable / disable (default)<br>When disabled, the agent will<br>start in compact mode<br>(bottom right corner of the<br>IGEL desktop). | Full Screen Lock/Logon.<br>Background image can be<br>customized - refer to <b>bgimage</b><br>setting.<br>NOTE: you can use a hotkey to<br>toggle between the full lock<br>screen and compact screen.<br>The hotkey combination is:<br>"ESC + I" | Yes | Yes  |
| log_level                                            | No        | error / <b>info (default)</b> / debug                                                                                                 | Logging verbosity. Debug<br>should only be used for short<br>term troubleshooting. Return<br>to info for normal production<br>use.                                                                                                    | Yes | Yes  |
| noverify                                             | No        | enable / <b>disable (default)</b>                                                                                                    | Skip appliance certificate<br>validation. For<br>troubleshooting only.                                                                                                    | Yes | Yes  |
| path_to_certificate                                  | Yes       | default is /wfs/ca-certs/                                                                                                    | From UMS, deploy the certs as<br>files - Common Certificate or<br>SSL certificate. You don't have<br>to specify the name of the<br>exact certificate. Just leave the<br>default setting as is.                                                   | Yes | Yes  |
| preselect_resource<br>citrix<br>horizon<br>microsoft | Yes       | manual edit                                                                                                    |                                                                                                    | N/A | Yes  |
| query_moniker                                        | No        | manual edit                                                                                                    | Query email from App Moniker<br>(will override user's default<br>email). This is used for AVD /<br>W365 Cloud PC support. We<br>pull the UPN/email using the<br>appliance Web API.                                                               | Yes | N/A  |
|                                                      | IGE<br>Mi | L Agent for Imprivata (IAFI) Co<br>crosoft AVD/Windows 365/RI                                                                         | onfiguration Guide<br>DSH/RDP Sessions                                                                                                    |     |      |

| Rfideas<br>format<br>write_rfideas_cfg | No  |                                                                                                    |                                                                             |     |     |
|----------------------------------------|-----|----------------------------------------------------------------------------------------------------|-----------------------------------------------------------------------------|-----|-----|
| server                                 | Yes | Enter the URL to the<br>Server(s).<br>Multiple appliances can be<br>listed separated by a<br>semicolon and no spaces. | Must use the appliance(s)<br>FQDN<br>ex:<br>https://appliance.imprivata.org | Yes | Yes |
| stuff_cred                             | Yes |                                                                                                    |                                                                             | Yes | N/A |
| try_kerberos                           | No  | Enable / disable                                                                                                    | Experimental feature                                                        |     |     |
| vc                                     | No  |                                                                                                    |                                                                             |     |     |
| avd                                    |     |                                                                                                    |                                                                             |     |     |
| citrix                                 |     |                                                                                                    |                                                                             |     |     |
| horizon                                |     |                                                                                                    |                                                                             |     |     |
| rdp                                    |     |                                                                                                    |                                                                             |     |     |

### Appendix E: Error Messages

Insert table of messages with info on what it means, etc